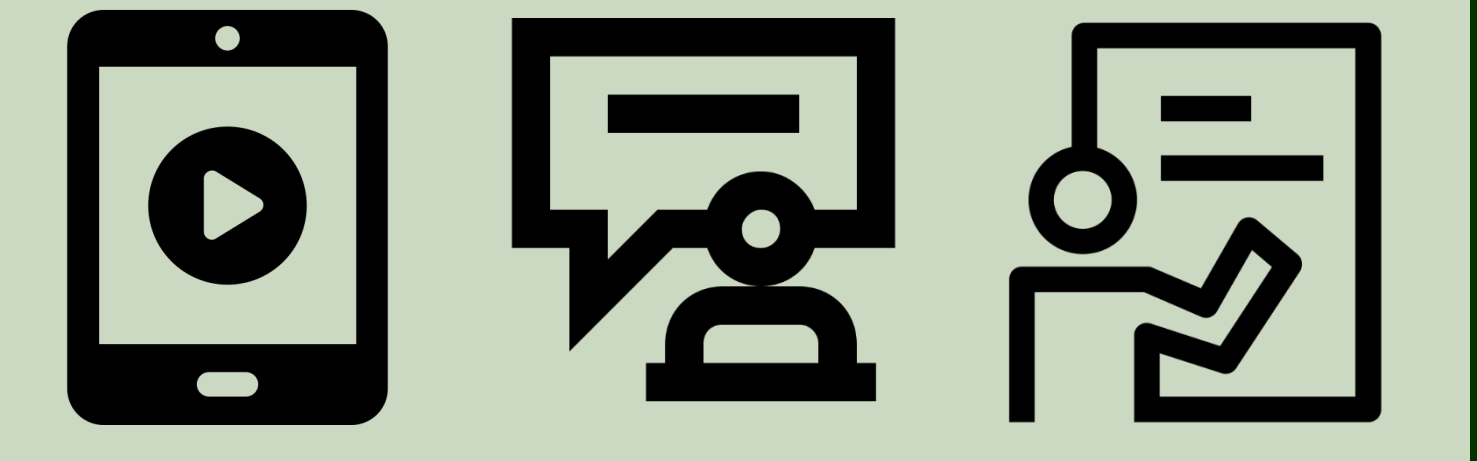

## Webex 프로그램 매뉴얼 (교수자용)

Webex 프로그램 매뉴얼(교수자용)

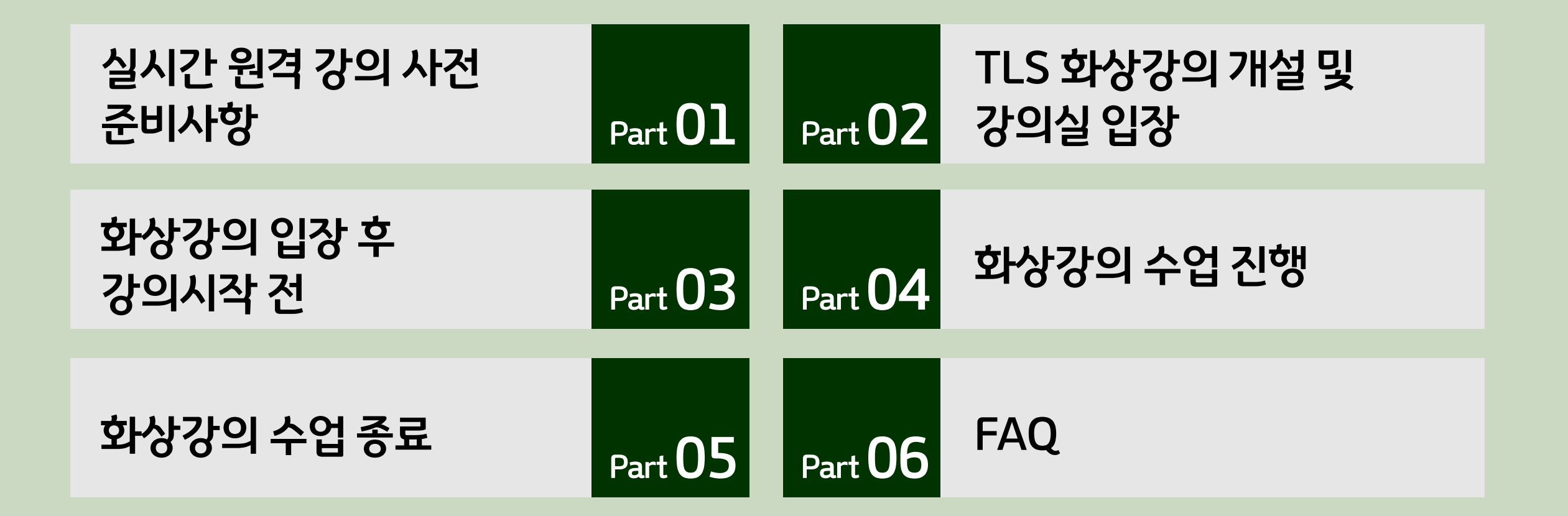

## Part **01** 실시간 원격 강의 사전 준비사항

### Part **01** 실시간 원격 강의 사전 준비사항

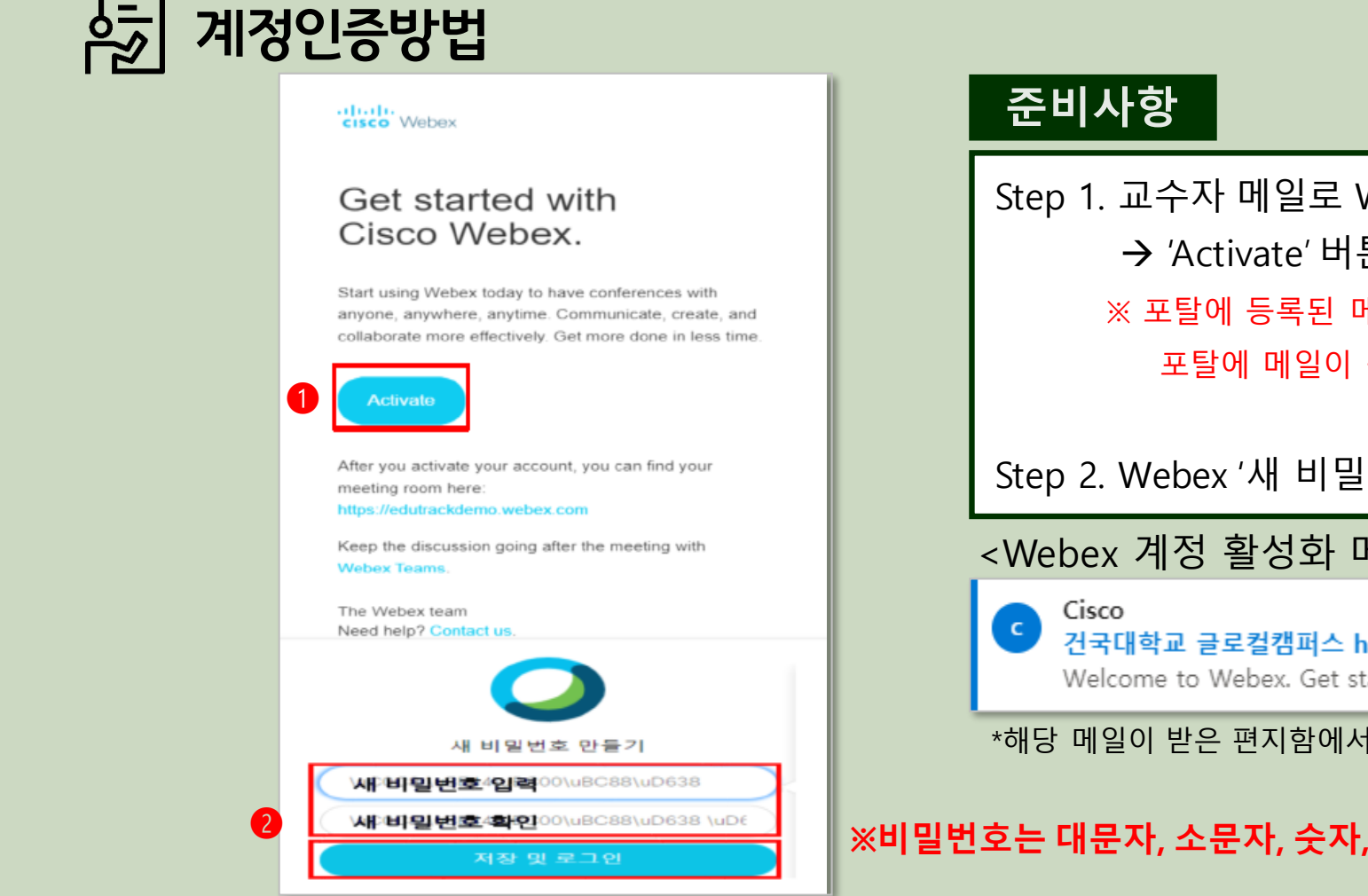

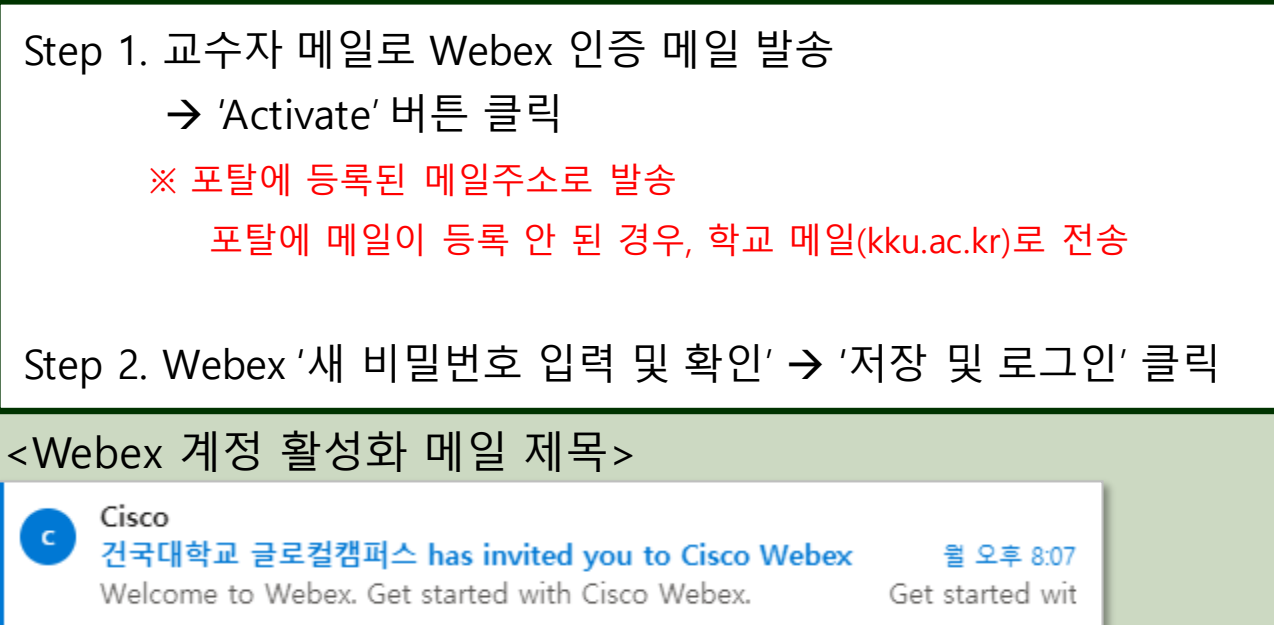

\*해당 메일이 받은 편지함에서 조회가 되지 않을 경우 스팸메일함도 확인하시기 바랍니다.

※비밀번호는 대문자, 소문자, 숫자, 특수문자를 반드시 하나 이상 혼합

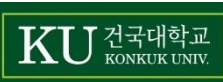

Part **01** 실시간 원격 강의 사전 준비사항

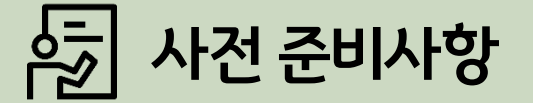

#### 실시간 원격강의 프로세스

### ✓ 교수자는 PC/노트북 사용 필수 ✓ 크롬 브라우저 사용 필수

- •실시간 원격 강의 수업 전, 반드시 수업 필요 장비 사전 점검 (카메라,마이크 등)
- •반드시 수업 10분전 원격강의 참여 (자세한 참여방법은 매뉴얼 참조)

#### 유의사항

- •PC와 Laptop의 경우, 웹캠 설치 확인 및 음성, 영상 입출력 이 정상적으로 작동하는지 확인
- •접속 끊김을 방지하기 위해 인터넷 연결이 원활한 환경에서 접속
- •Laptop, Tablet으로 접속하는 경우, 배터리가 충분한지 확인, 가급적 전원을 연결하여 사용
- •소리울림(howling) 현상을 방지 하기 위해 연구실(강의실) 스피커 볼륨 낮게 조정 및 이어폰 또는 마이크 준비, 다른 참여자와 같은 공간에서 접속금지
- •강의 참여 전 학생들 마이크 OFF, 확인 필수 (마이크 ON 상태로 말을 하게되면 해당 학생에게 화면 이동/모두의 화면을 호스트화면으로 고정) ※ 모바일은 음소거 기능이 자동설정 되어 있으나 PC는 해제되어 있으므로 음소거 기능을 직접 설정
- 수업 완료시 교수님이 먼저 미팅 종료 후 학생 미팅 종료

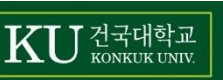

### 🔊 강좌 목록 확인

•홈페이지 상단 → TLS (http://tls.kku.ac.kr) 접속 → 로그인 시 포털(Portal) ID와 비밀번호 입력

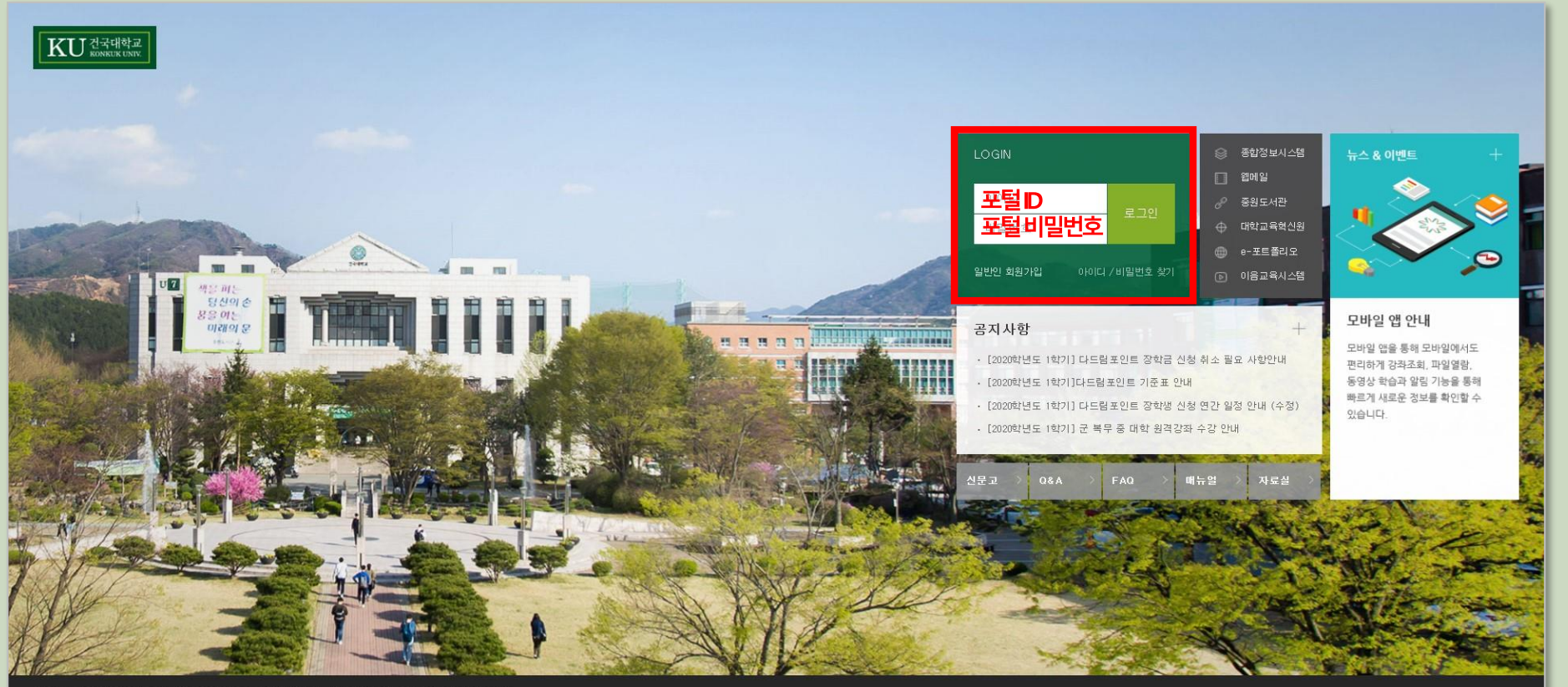

27478 총북 총주시 총원대로 268 건국대학교 GLOCAL(글로컬)캠퍼스 대학교육혁신원 Tel:043-840-3278, 330

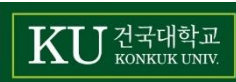

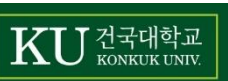

8

중요공지

Ċ.

[e-포트폴리오]

📣 📲 🖩

로그아웃

|                    |                                             | 전체 알림 29 -                                                |
|--------------------|---------------------------------------------|-----------------------------------------------------------|
| - X - 222          | 지 문과 Nano-LAB기초1 (N027) NEW<br>학부           | 17 일정 더 보기                                                |
| 이용안내 ~             | 지 23 정신의대학생활지도 (A034)<br>학부                 | 2주차 강의안 경영학과 경영전략           2020년 3월 23일 ~ 2020년 3월 30일   |
| 🗹 메시지              | · · · · · · · · · · · · · · · · · · ·       | 2주차 강의안 스마트 비즈니스의··           2020년 3월 23일 ~ 2020년 3월 30일 |
| 💭 자율강좌             | 고객 경영정보시스템 (8258) NEW                       | ▶ 1주차 강의안 오늘날 기업에서 …<br>2020년 3월 20일 ~ 2020년 3월 26일       |
| 폩 ки-моос 🗸        | 경영정보시스템 (8257) NEW 학부                       | ▶ 1주차 강의안 스마트 비즈니스의··<br>2020년 3월 19일 ~ 2020년 3월 26일      |
| 🕅 প্রথারস্র        |                                             | ▶ 1주차 강의안 오늘날 기업에서 …<br>2020년 3월 19일 ~ 2020년 3월 26일       |
| 💭 e-channel 🗸      | 고과 스마트비즈니스 (8255)                           | <b>예정된 할일</b> (3월26일 ~ 4월09일) -                           |
|                    | 고객         경영학연구 (6861)           대학원       | 터보기                                                       |
| 진행강좌 공지<br>개인정보 수정 | KU-Class         TEST 강좌 NEW           연계강좌 | (2020학년도 1학기) 온라인 수…<br>① 2020년 3월 17일                    |
| 강좌 전체보기<br>파일 관리   |                                             | (2020학년도 1학기) 중원도서…<br>① 2020년 3월 20일                     |

KU 건국대학교 KONKUK UNIV.

🗞 My Page

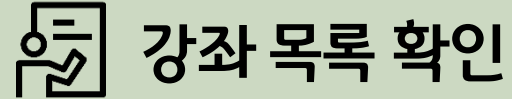

•로그인 후, 본인이 해당연도 운영하는 강좌 목록 확인 가능

강좌 전체보기

### Part **02** TLS 화상강의 개설 및 강의실 입장

### 🔄 편집 모드 설정

•강좌 선택 → 오른쪽 상단 편집 버튼 클릭 → 편집 종료 상태가 되어야 모든 편집 활동 모드 활성화

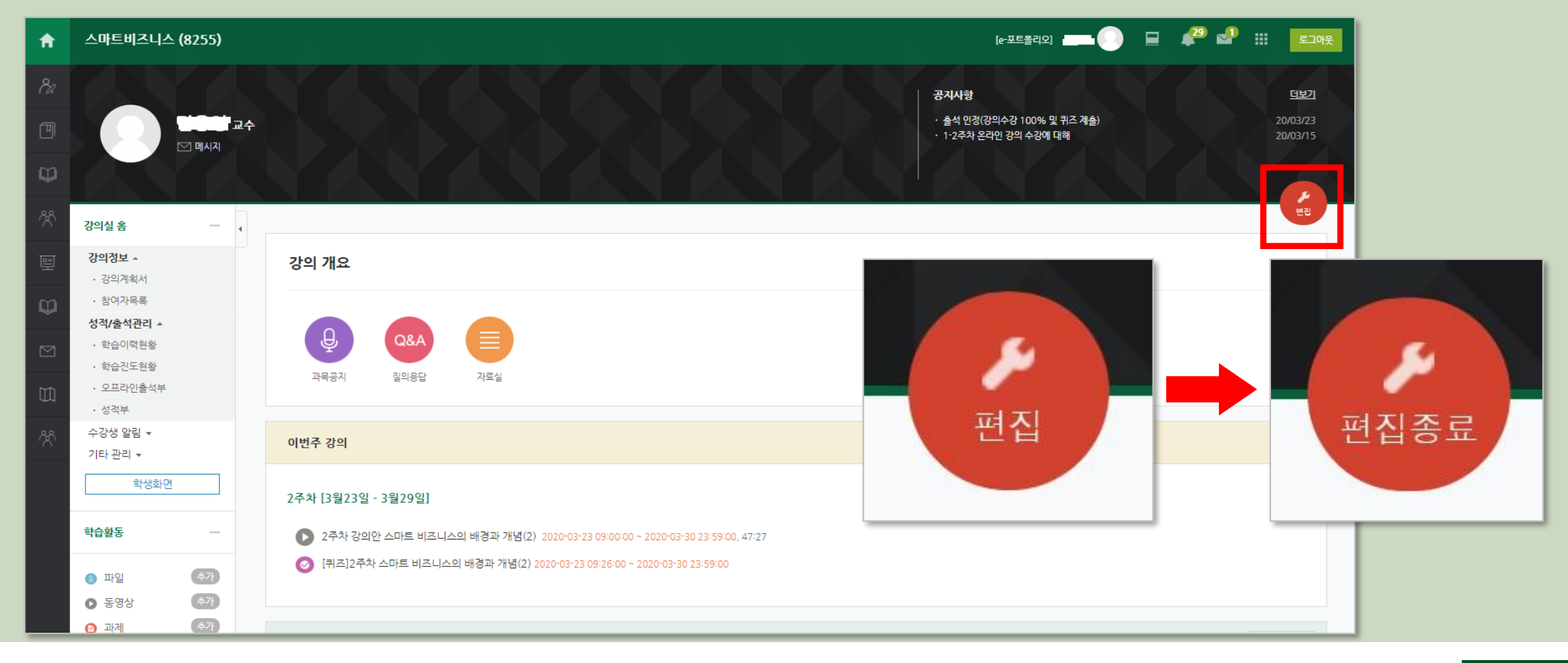

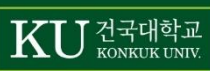

### 🔄 강의자료 및 학습 활동 추가 팝업 창

• 화상강의 할 해당 주차의 "자료 및 활동 추가" 클릭 → 강의자료 및 학습 활동 추가 창 팝업 → 화상강의 클릭

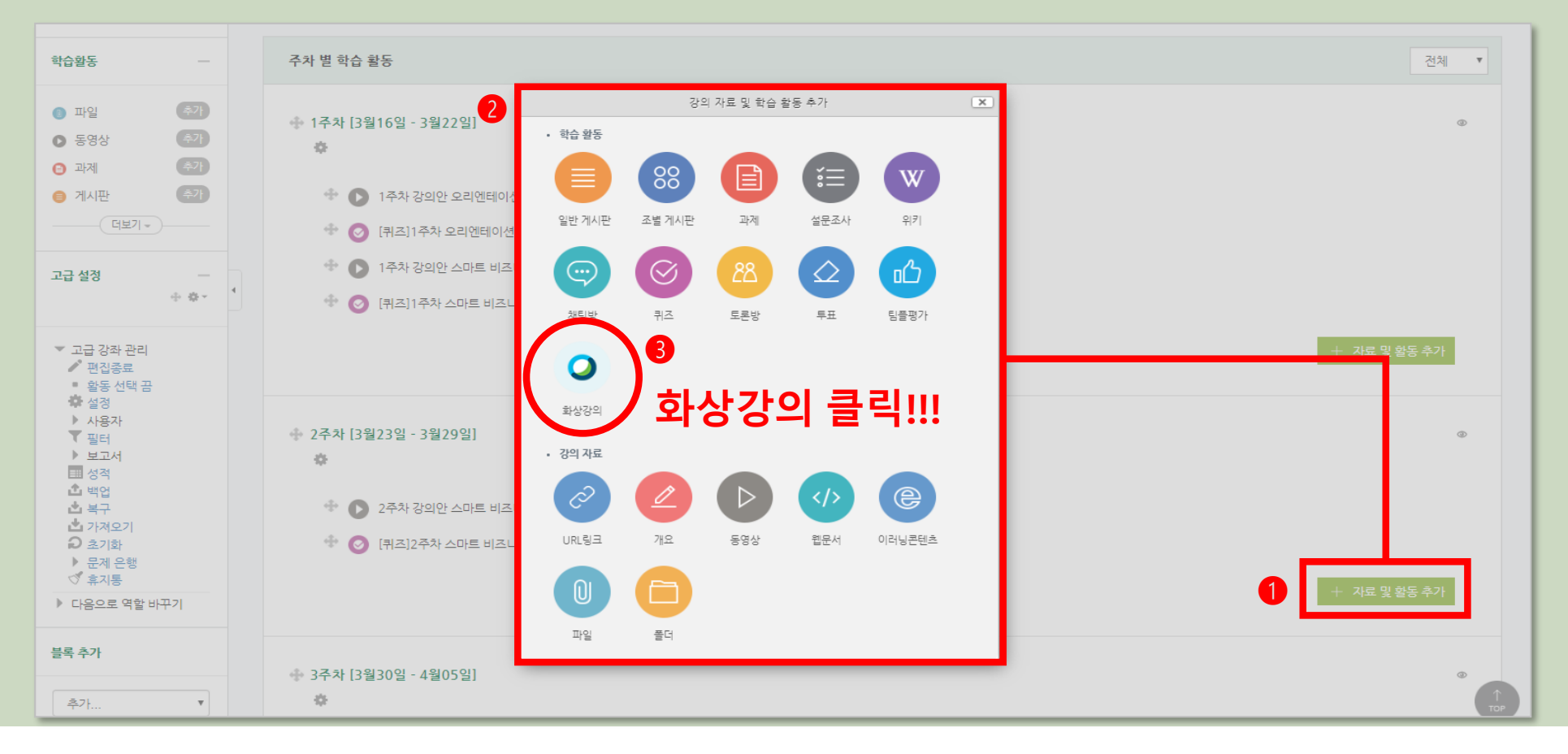

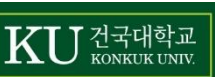

### 🔊 화상강의개설

•화상강의 주제, 설명, 시작 시간, 강의 시간 지정 -> 저장 후 강좌로 복귀 또는 저장 후 확인

| A                   | 스마트비즈니스 (8                                                                  | 255)     |                                                       | 🔑 🚽 🏭 로그아웃 |
|---------------------|-----------------------------------------------------------------------------|----------|-------------------------------------------------------|------------|
| <i>8</i> a          | 강의실 홈                                                                       | -        |                                                       |            |
| T                   | <b>강의정보 ▲</b> · 강의계획서 · 창여자목록                                               | 4        | ↓<br>● 새 화상강의 을/를 2주차 [3월23일 - 3월29일] 에 추가하기 ♡        |            |
| Ψ                   | 성적/출석관리 ~<br>· 학습이력원황                                                       |          |                                                       | ▶ 모두 펼치기   |
| <i>ै</i> ਨੈ<br>1न्न | <ul> <li>학습진도현황</li> <li>오프라인출석부</li> </ul>                                 |          | ▼ 기본                                                  |            |
| ų                   | · 성적부<br>수강생 알림 ↓<br>기타 관리 ↓                                                |          |                                                       |            |
|                     | 학생화면                                                                        |          |                                                       |            |
| Ú                   | 학습활동                                                                        | -        |                                                       |            |
| Ř                   | ③ 파일                                                                        | \$7}     |                                                       |            |
|                     | <ul> <li>동영상</li> <li>과제</li> </ul>                                         | 주가<br>추가 |                                                       |            |
|                     | 😑 게시판                                                                       | 추가       |                                                       |            |
|                     |                                                                             |          |                                                       |            |
|                     | 고급 설정                                                                       | 0-       | 행씨간 필수 입력 사항                                          |            |
|                     | <ul> <li>▼ 고급 강좌 관리</li> <li>✔ 편집종료</li> <li>✿ 설정</li> <li>▲ 사용자</li> </ul> |          | ▶ 기타설정 조치법 가이 하도 친먼 이크 이도                             |            |
|                     | ▼ 필터<br>▶ 보고서<br>Ⅲ 성적                                                       |          | · <sup>교교 ሙ</sup> · · · · · · · · · · · · · · · · · · |            |
|                     | 企 백업<br>企 복구<br>企 가져오기                                                      |          | ····································                  |            |

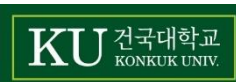

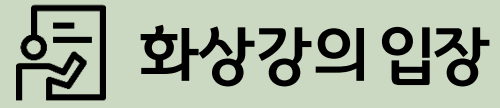

### ▲ ○ ○ → ㅂ ○ •[화상강의 시작하기 : 교수 입장] 링크를 클릭하여 개설한 화상강의실 입장

| A          | 스마트비즈니스 (82                             | 55)        | (*IE=242) 🚥 🕕 🖬 42 🖬 III III III      |
|------------|-----------------------------------------|------------|---------------------------------------|
| Pa         | 강의실 홈                                   | -          | 슈 > 스마트비즈니스 > 스마트 비즈니스                |
| Ē          | 강의정보 🔺                                  | 4          |                                       |
| ات         | • 강의계획서                                 |            |                                       |
| m          | • 참여자목록                                 |            |                                       |
| ~          | 성적/출석관리 🔺                               |            | 화상경의 내용: 스마트 비즈니스                     |
| <u>Å</u> Å | · 학습이력현황                                |            | 1174-1174 2010-02-20 00:00            |
|            | · 학습진도현황                                |            |                                       |
| 멸          | • 오프라인줄석무                               |            | ····································· |
|            | 수강생 알릴 ↓                                |            |                                       |
|            | 기타 관리 👻                                 |            | [화상강의 시작하기]                           |
|            | ALUAID                                  | -          |                                       |
|            | 학생확면                                    |            |                                       |
| Ú          | 학습활동                                    | _          |                                       |
| <u>Å</u>   | 🕦 파일                                    | 27         |                                       |
|            | O 동영상                                   | 27         |                                       |
|            | 과저                                      | 57)<br>57) |                                       |
|            | 에시판                                     | 271        |                                       |
|            | [덕보기 -                                  | _          |                                       |
|            | 고그 서저                                   |            |                                       |
|            |                                         | ¢-         |                                       |
|            |                                         |            |                                       |
|            | ▼ 회상강의 설정<br>■ 설정<br>■ 영역 역할<br>■ 사용 권한 |            |                                       |

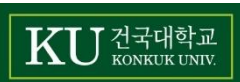

## Part **03** 화상강의 입장 후 강의시작 전

### Part 03 화상강의 입장 후 강의시작 전

### 🔄 화상강의실 입장 후 Webex 설치

※ Webex 프로그램 미설치시 설치페이지로 이동 후 설치 진행(프로그램 미설치된 기기에서 접속시 1회에 한해 설치가 진행됨)

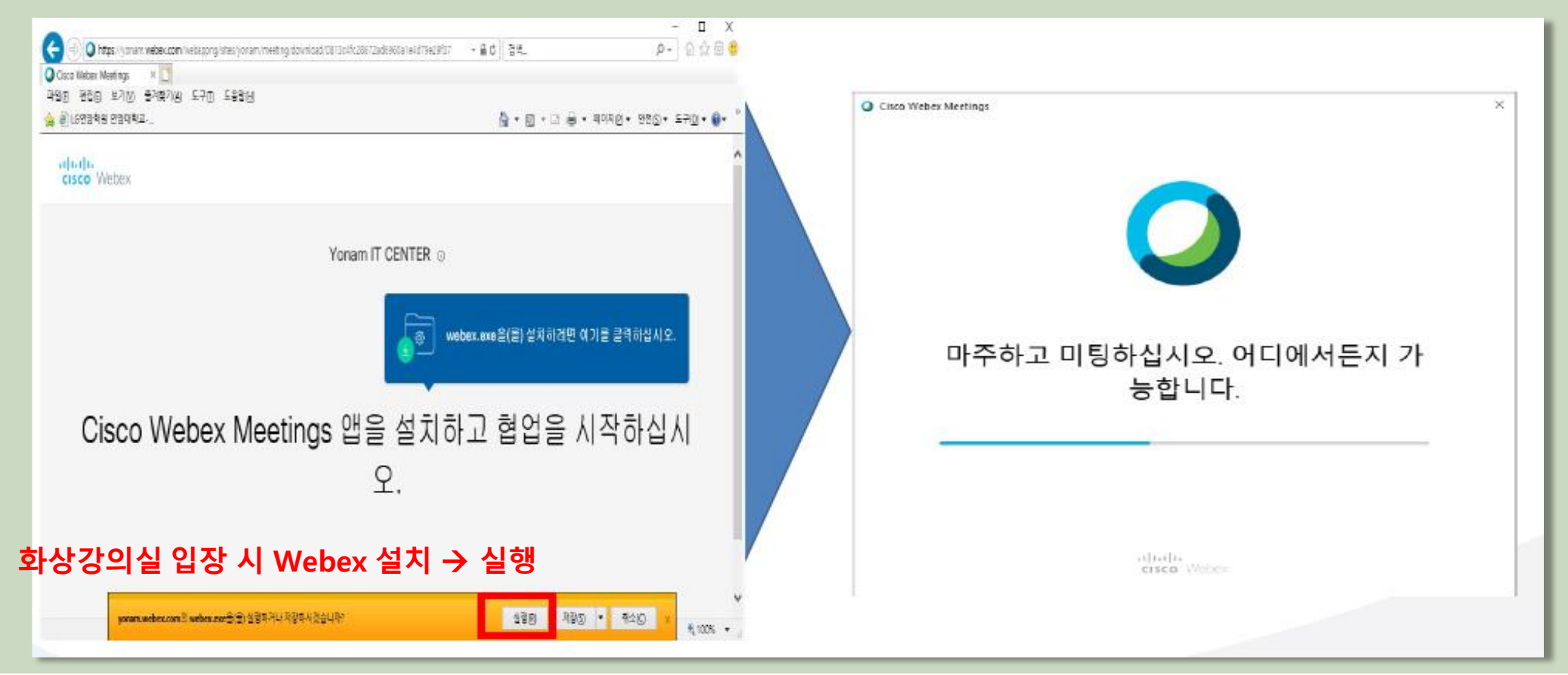

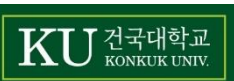

#### Part 03 화상강의 입장 후 강의시작 전

### 화상강의실 입장 후 Webex 열기

•Webex 설치 → [화상강의 시작하기 : 교수 입장] 링크 클릭 → Cisco Webex Meeting 열기 클릭

| -ti-ti-                   | Cisco Webex Meeting을(를) 여시겠습니까?<br>https://konkuk.webex.com에서 이 애플리케이션을 열려고 합니다.<br>열기 버튼 클릭 !!<br>Cisco Webex Meeting 열기 위소 |
|---------------------------|----------------------------------------------------------------------------------------------------|
| S                         | rting Cisco Webex Meetings                                                                                                   |
| Click Open Cise<br>If you | Webex Meetings if you see a message from your browser.                                                                       |

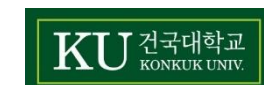

#### Part 03 화상강의 입장 후 강의시작 전

### 중 Start Meeting 클릭 후 화상강의실 참여

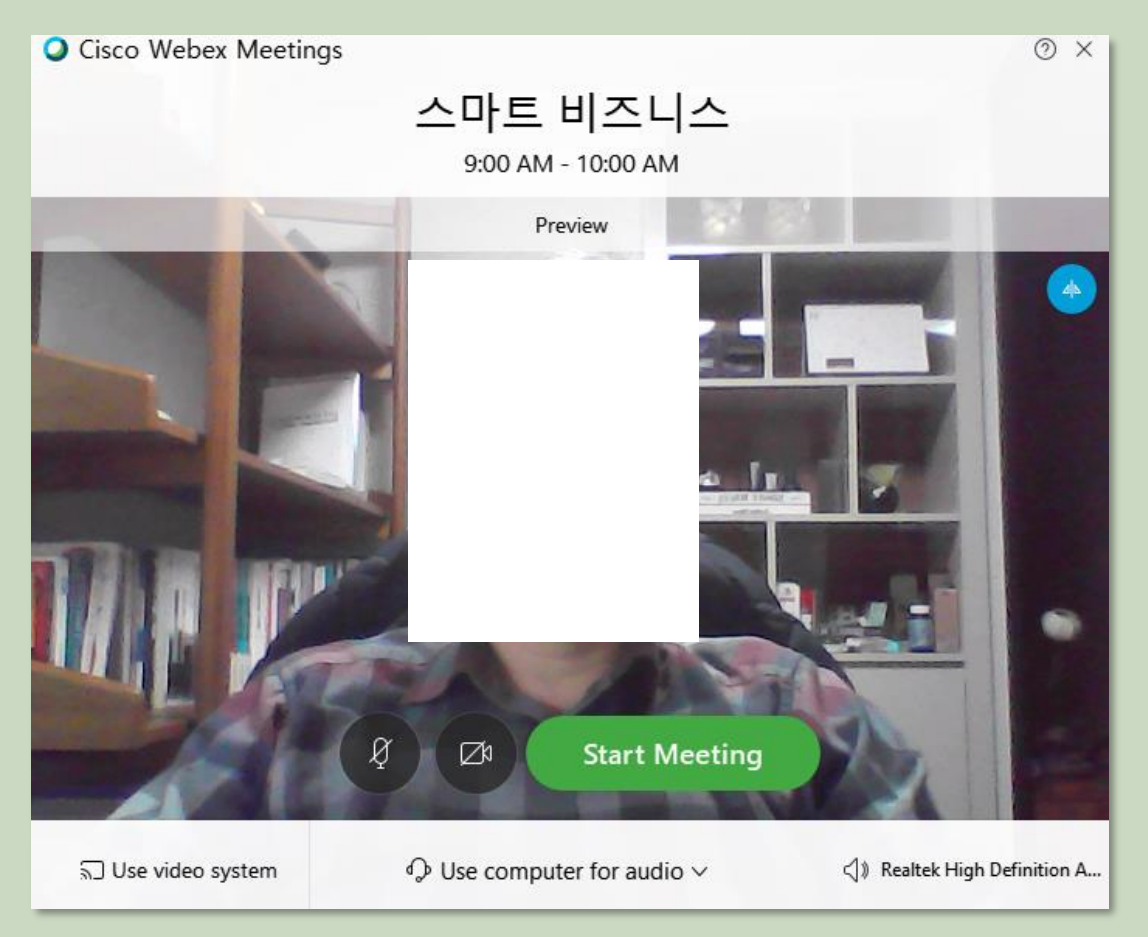

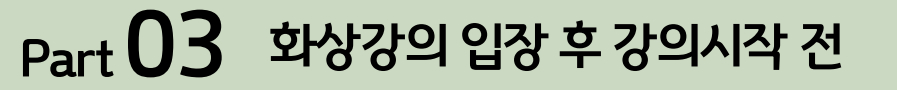

### 🔄 화상강의 시작 후 기본 설정(※ 학생참여전 권장)

•스피커, 마이크 및 카메라 설정 Speaker, Microphone, and Camera Cisco Webex Meetings <u>File Edit Share View Audio Participant Meeting Help</u> Speaker 0 Use System Setting (Realtek High D... 🗸 Test Microphone Waiting for ot Ð 000 Automatically adjust volume Notes Polling Camera ② Lock meeting & Invite and remind HP Truevision HD V Copy meeting link Speaker, microphone, and camera Connect to a device Preview only ● 오른쪽 하단 추가옵션 클릭 → ● 스피커 및 마이크 선택

17

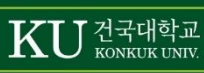

X

### 🔄 참가자(학생) 확인 및 출석체크

•하단 중앙 [참가자] 버튼 클릭 → 우측에 현재 강의실에 접속 중인 교수자 및 학습자 확인 가능

※ 현재 자동 출석체크 불가(추후 탑재 예정)하여 참가자 확인 후 전자출결을 통해 수동으로 출석 여부 확인(오프라인 출석체크 방법과 동일) <sup>Cisco</sup> Webex Meetings - <sup>®</sup> ×

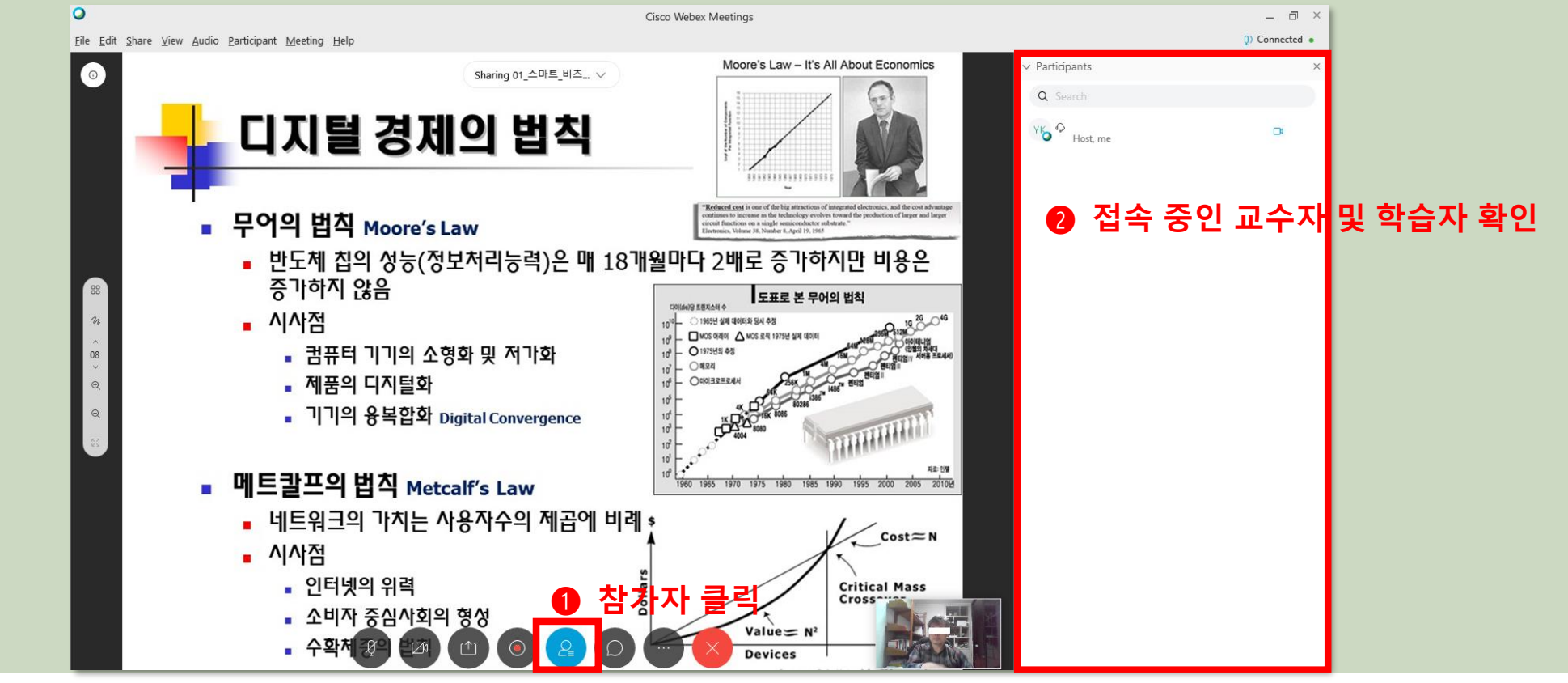

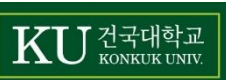

### 🔄 참가자(학생)와채팅

•하단 중앙 [채팅] 버튼 클릭 → 우측에 메시지 입력 가능

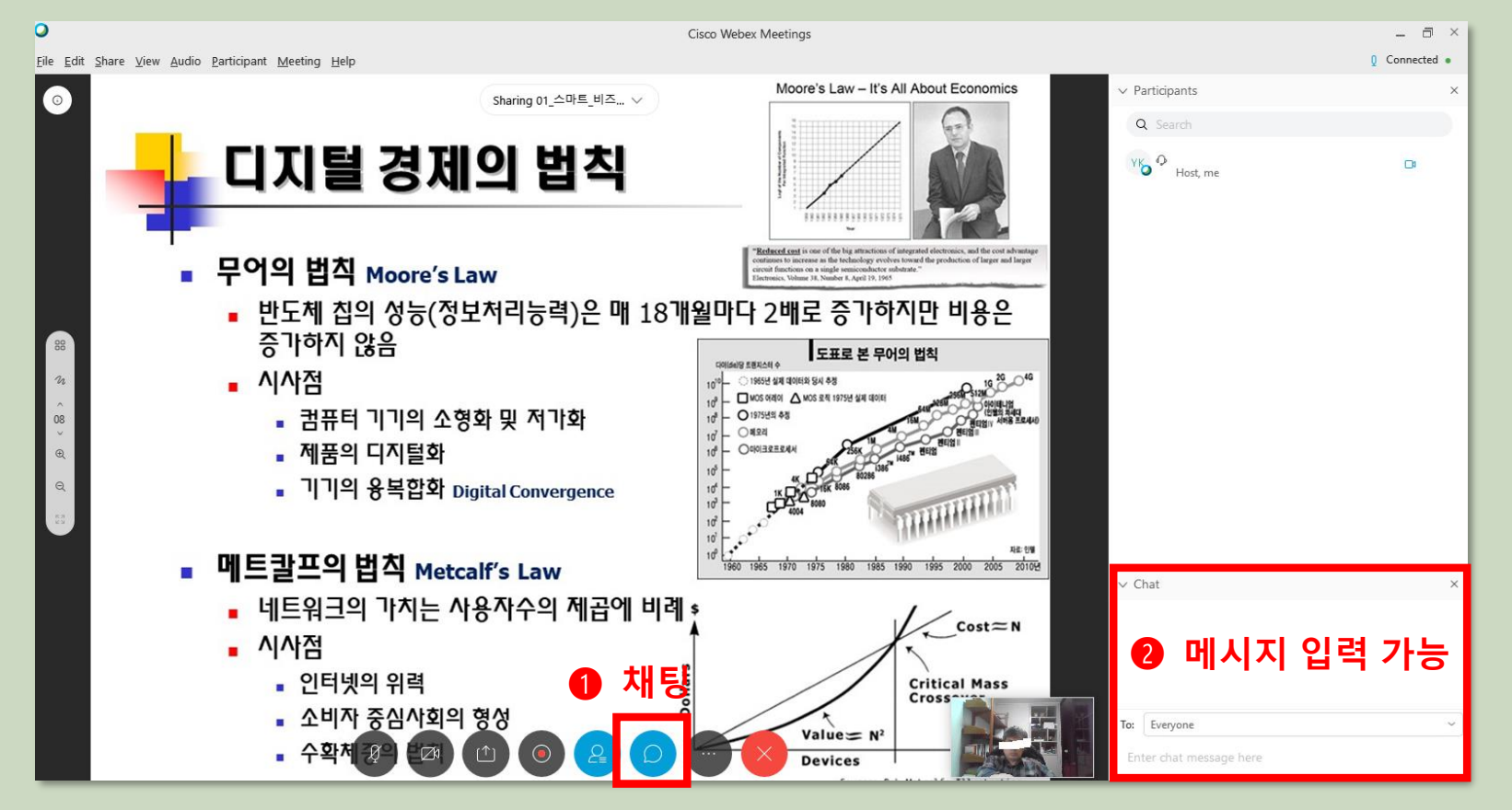

20

КU 건국대학교

참가자(학생) 발표

•참가자 전원 음소거(※ 학생들 화상강의실 입장 전 [참여시 자동 음소거] 권장)

•발표자(학생) 콘텐츠 공유 → 발표자(학생) 만 음소거 해제

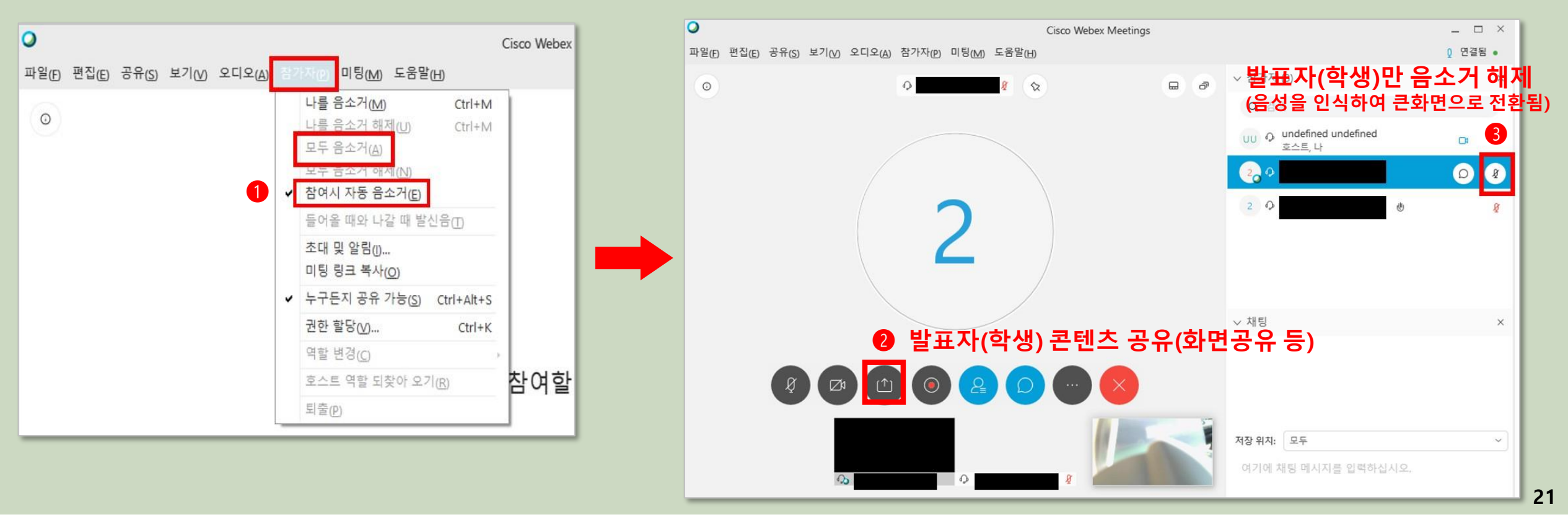

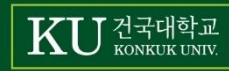

### 🄄 참가자(학생)에게 파일 공유 권한 부여 및 회수

•메뉴 → [참가자(Participants)] → [누구든지 공유 가능(Anyone Can Share)] 활성(권한 부여)/비활성(권한 회수) ※ 공유 권한 회수 상태(체크해제)로 설정해 놓아야 학생들이 수업과 무관한 파일을 수업 중에 공유 시키는 상황 방지 가능

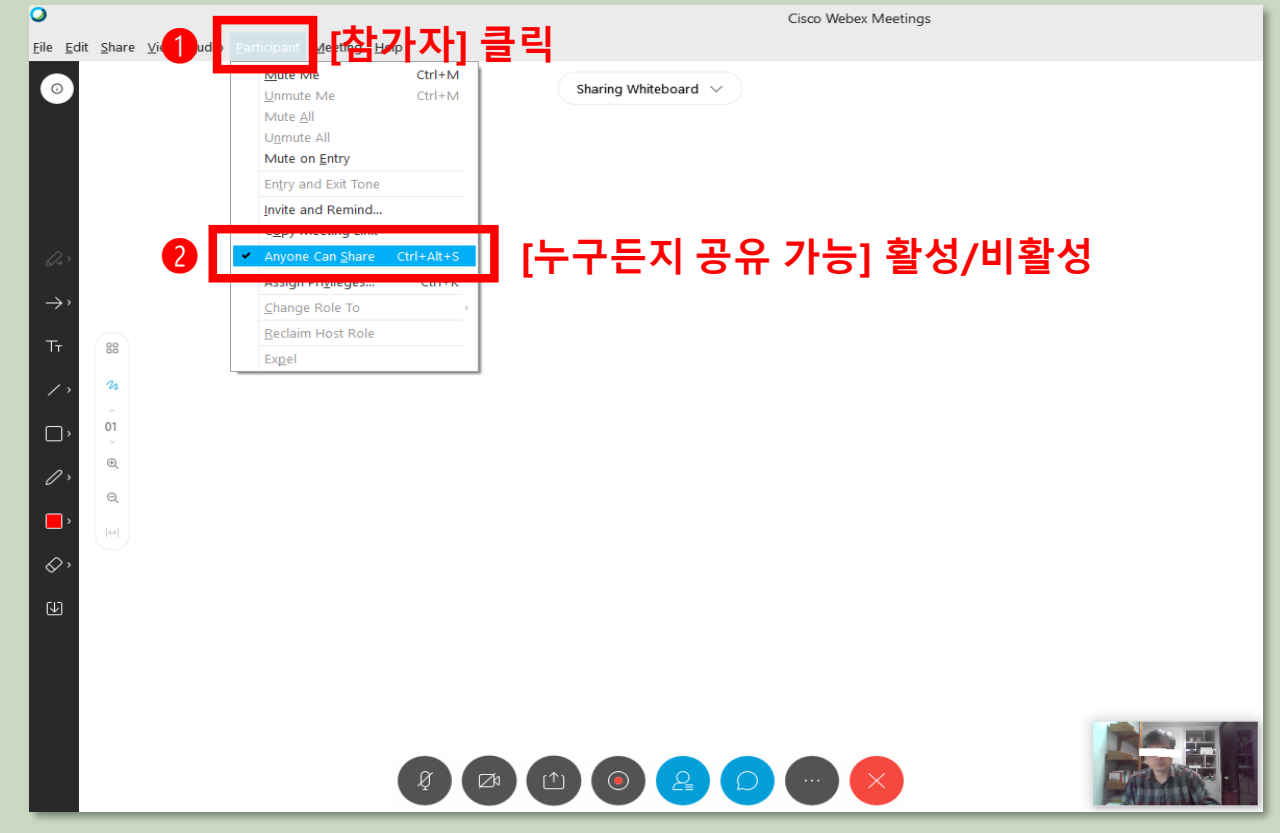

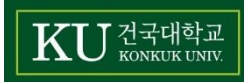

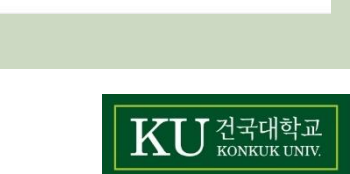

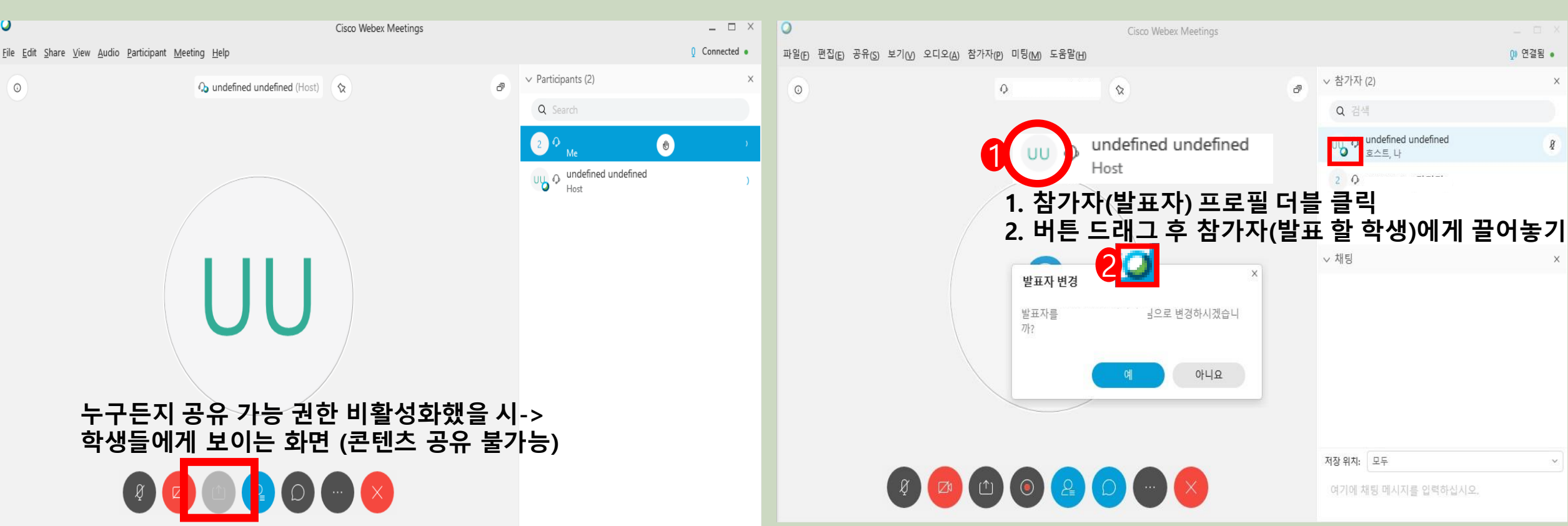

### 🏟 참가자(학생)에게 발표자 지정 후 콘텐츠 공유 권한 부여

#### Part **04** 화상강의 수업 진행

0

### 🔄 참가자(학생)에게 발표자 지정 후 콘텐츠 공유 권한 부여

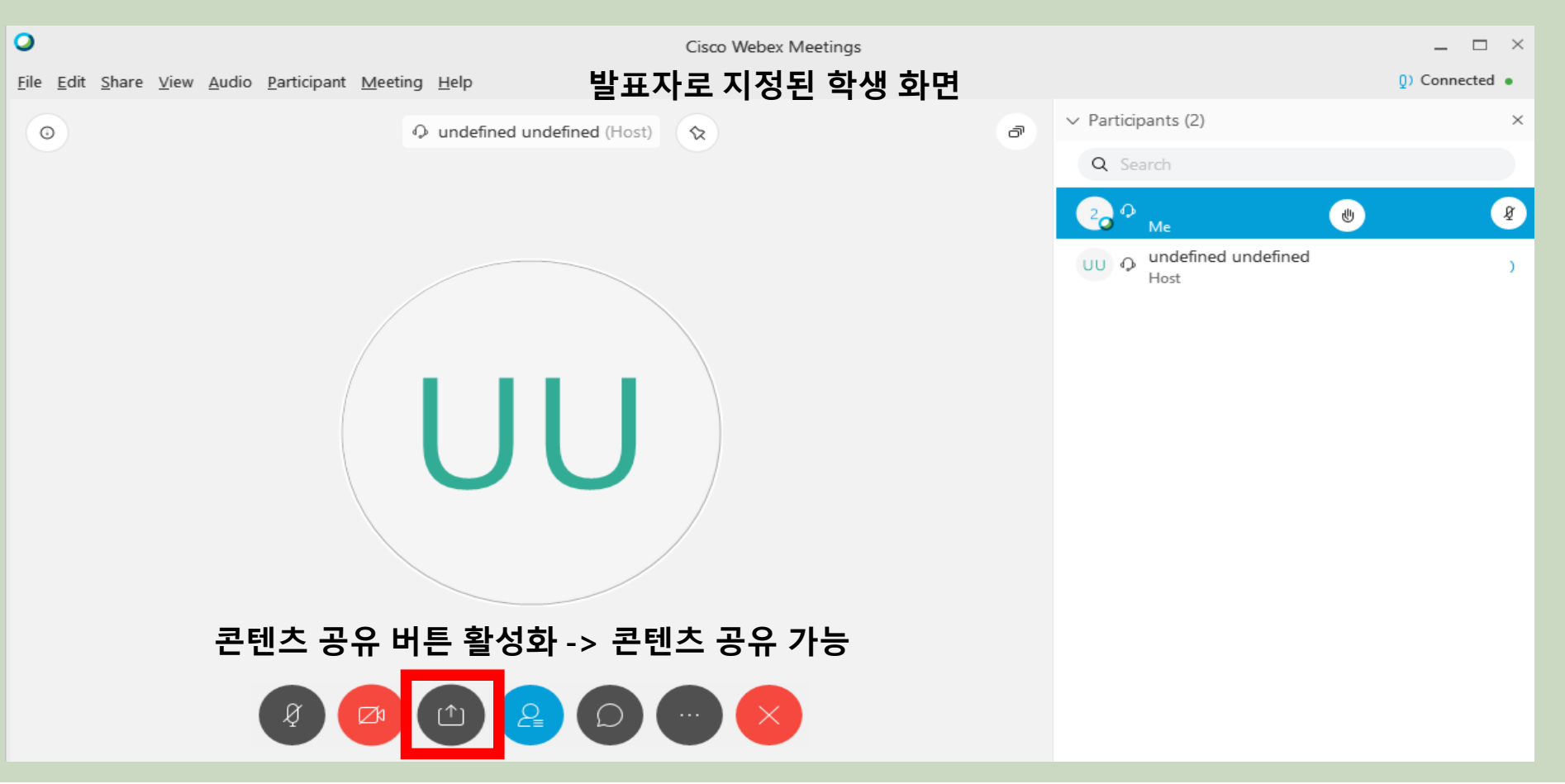

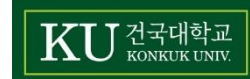

### 痘 수업 중 교안 또는 문서 공유

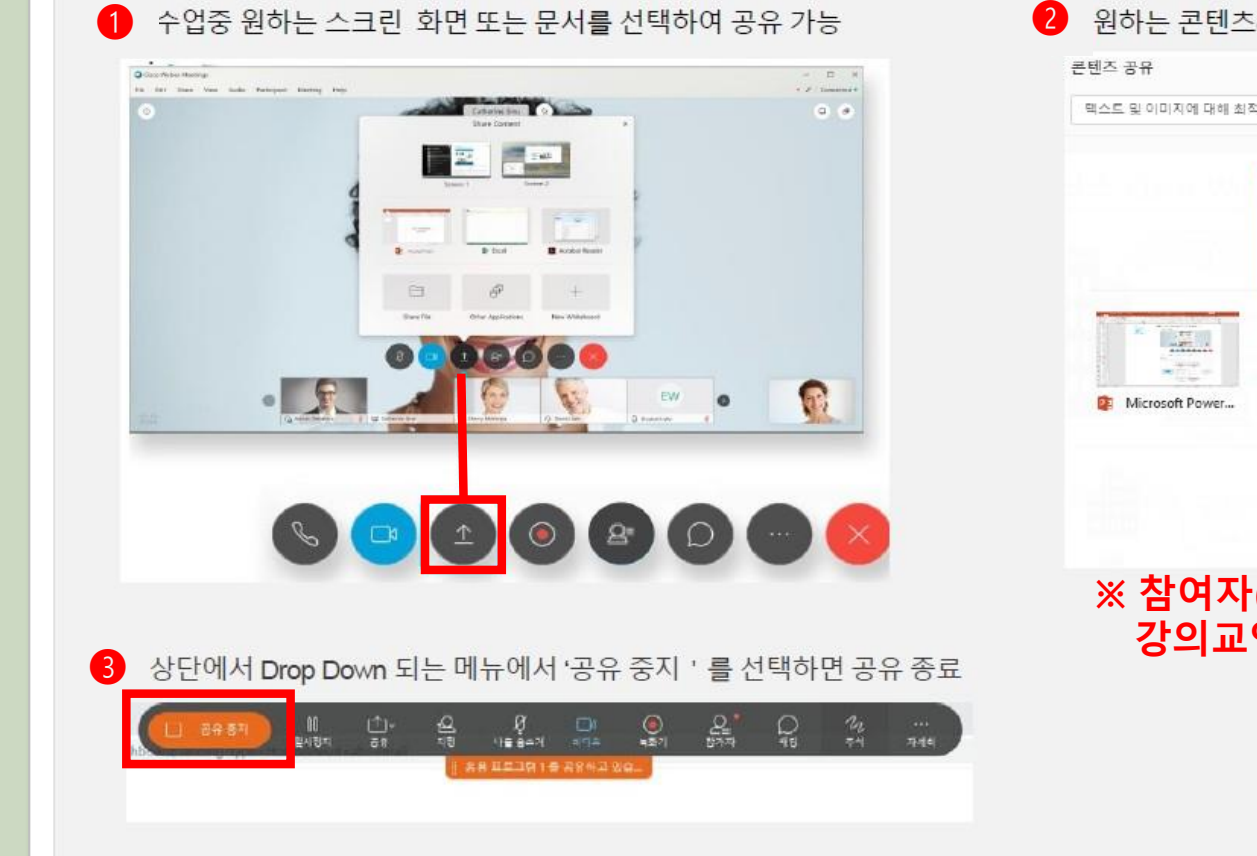

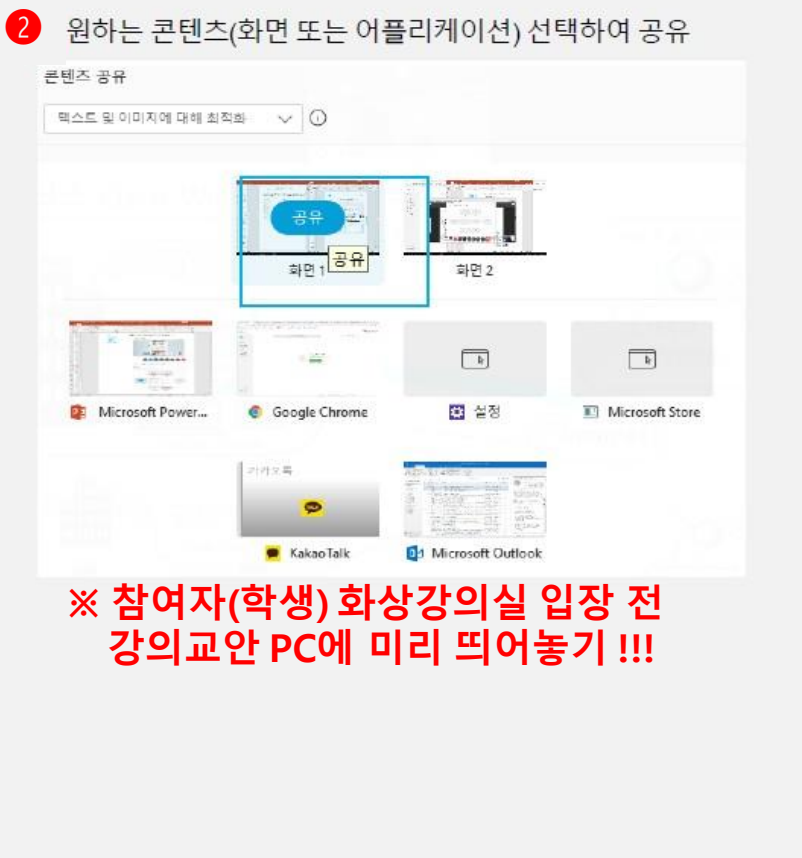

KU 건국대학교 KONKUK UNIV.

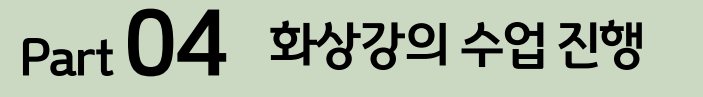

### 🔄 세부 기능 아이콘 설명

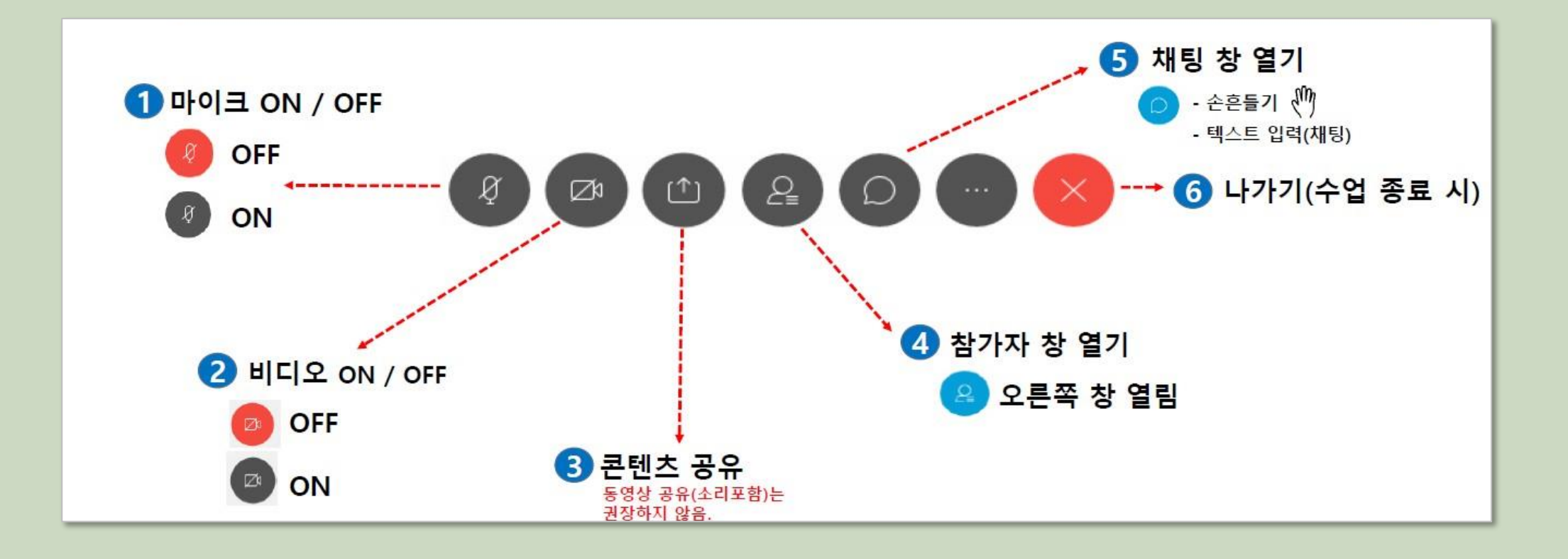

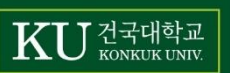

### 🔊 오디오 확인

### 하단 중앙 [전화 아이콘] 클릭 → 오디오에 대해 컴퓨터 사용 [연결] 클릭 (전화 아이콘이 나타났을 때 실행, 소리가 들리지 않는다는 학생에게도 아래와 같은 방법 안내 요망)

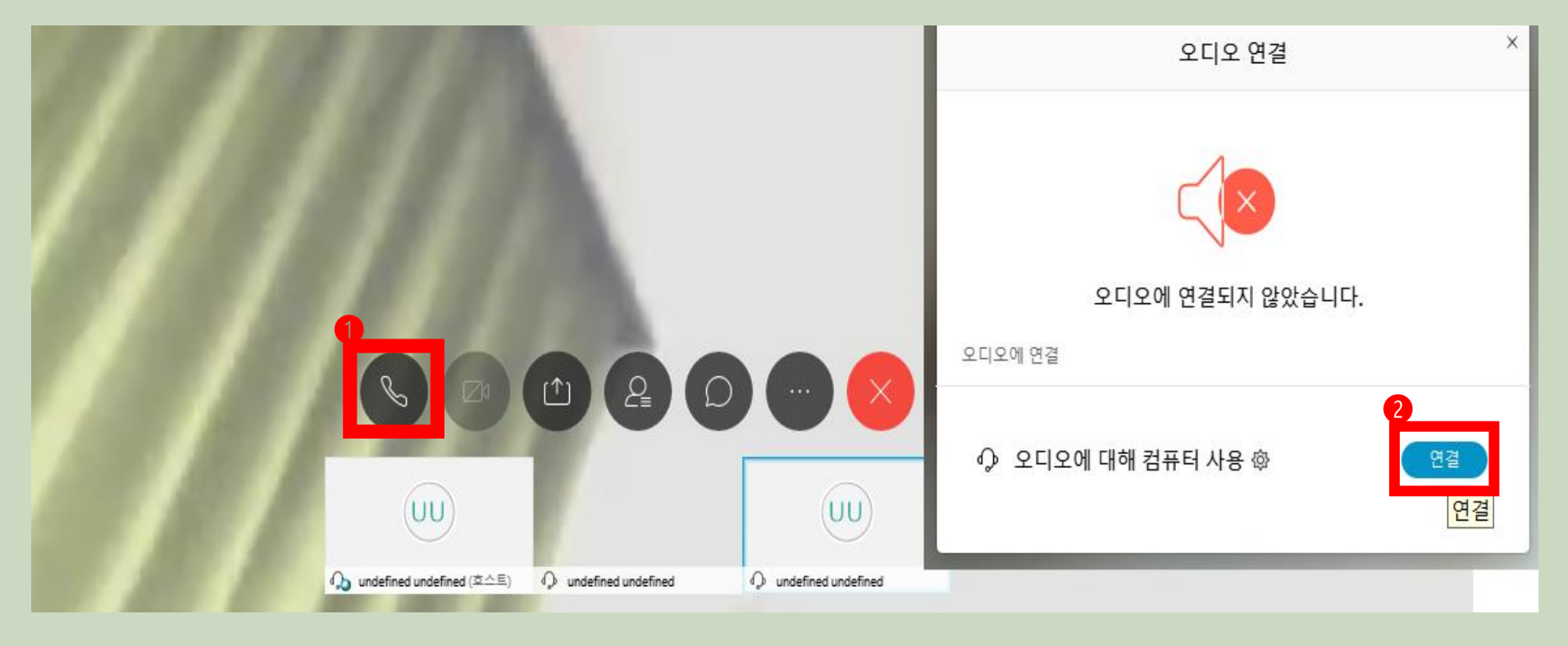

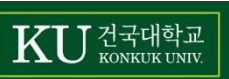

## Part **05** 화상강의 수업 종료

### Part 05 화상강의 수업 종료

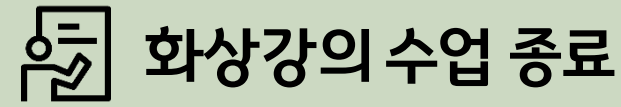

#### End/Leave Meeting

•End Meeting : 교수자 종료 시 학생들 함께 종료 (권장)
•Leave Meeting : 교수자 종료 후 학생들 따로 종료

#### 채팅 내용 저장

• End Meeting 클릭시 채팅 내용의 저장 여부 결정

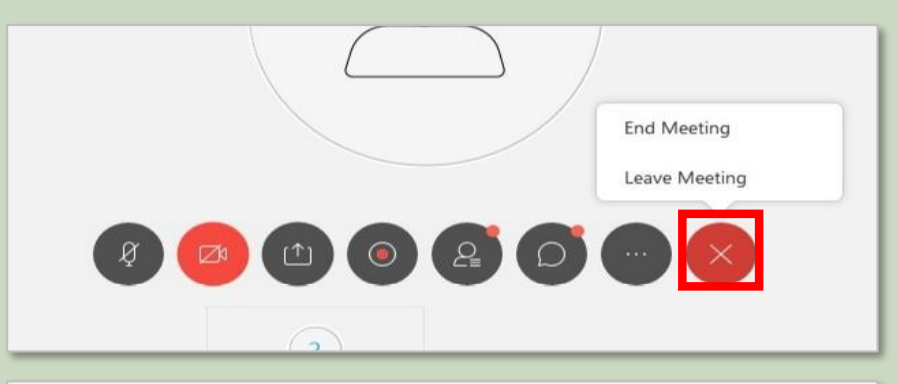

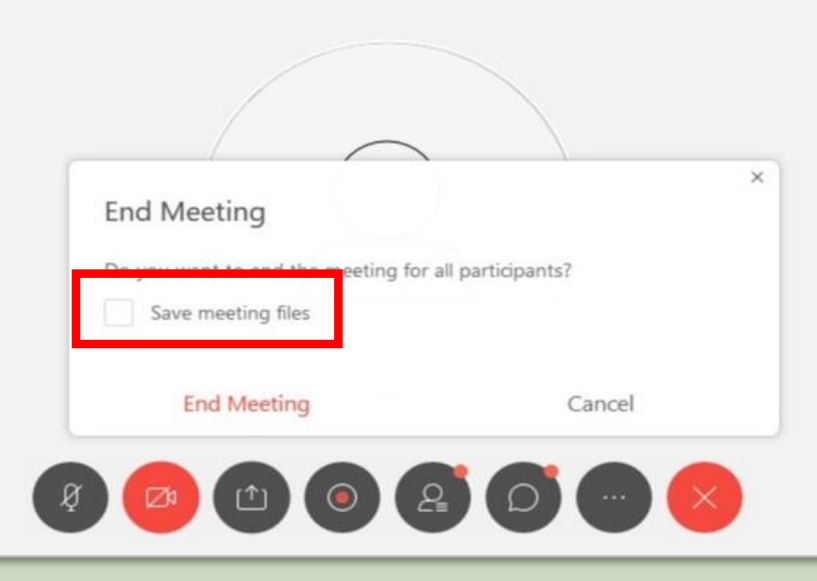

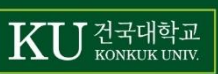

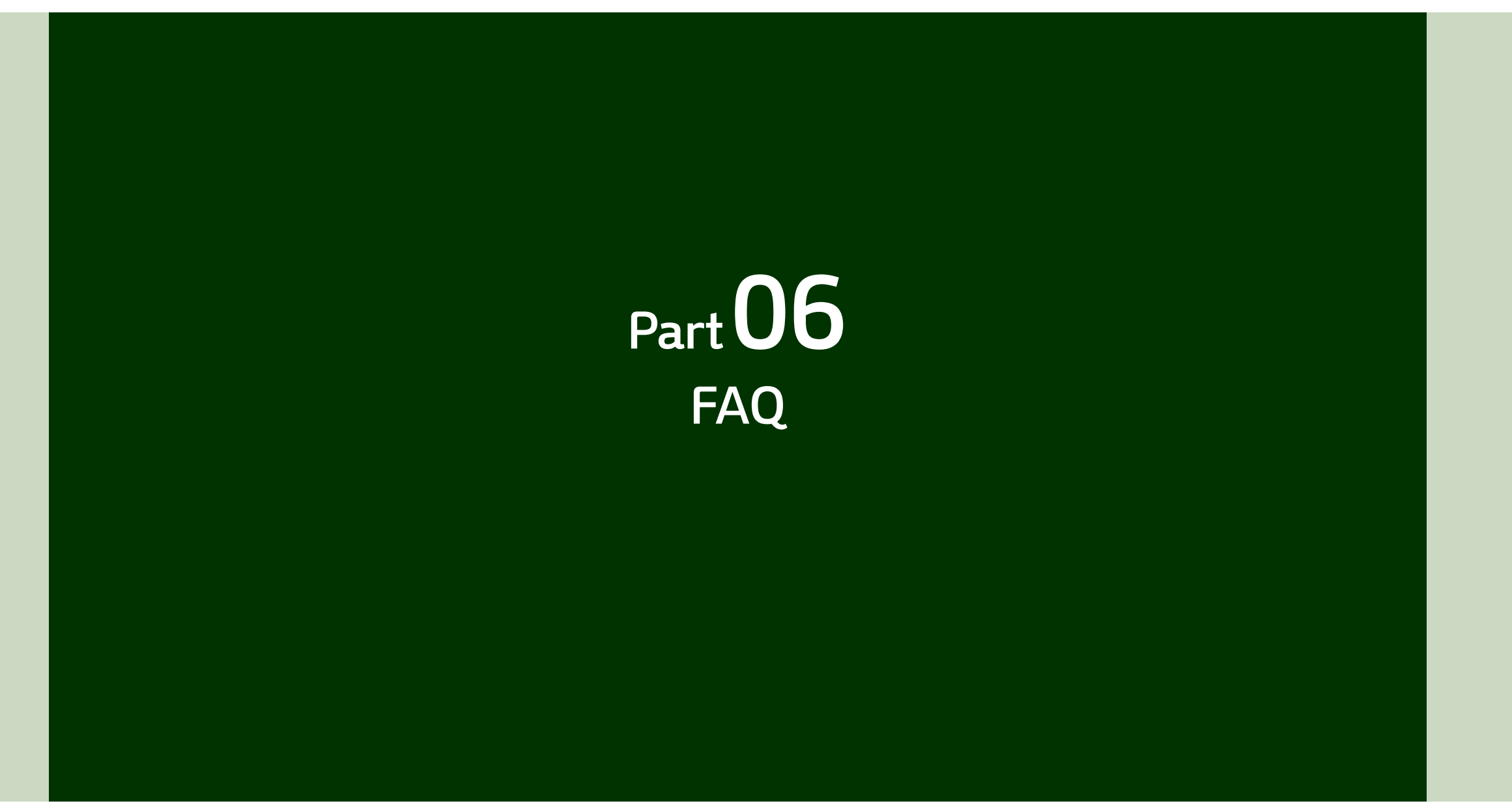

#### Q1. 설치가 자동으로 안돼요. A1. 아래링크로 접속하여 수동설치하세요.

| 량 Cisco Webex Meetings - InstallShield 마법사 1 × Cisco Webex MeetingsInstallShield 마법사를 시작<br>압당Co Webex MeetingsInstallShield 마법사를 시작 | 명 Cisco Webex Meetings - InstallShield 마법사 2 × 사용권 개약서<br>다음의 사용권 계약서를 자세히 밝으십시오. 레더리는                                                                                                    |                                                                                                  |
|----------------------------------------------------------------------------------------------------|----------------------------------------------------------------------------------------------------|--------------------------------------------------------------------------------------------------|
| InstalSheld(R) 막법시가 귀하의 컴퓨터에 Osco Webex<br>Meeting을 설치합니다. 계속하려면 "다음" 단추금 누르십시<br>오.<br>정고: 이 프로그램은 저작권법과 구제 험약에 의해 보호되고 있<br>습니다.   | CISCO WEBEN LLC LICENSE AGREEMENT (AS APPLICABLE TO THE<br>PARTICULAR DOWNLOAD)<br>IMPORTANT NOTICE-PLEASE READ PRIOR. TO USING THIS SOFTWARE: This<br>license agreement ("License Agreement") is a legal agreement between you (either an individual<br>or an entiry) and Cisco Weben LLC ("Weben") for the use of Weben software you may be<br>required to download and install to use certain Weben services (such software you may be<br>required to download and install to use certain Weben services (such software together with<br>the underlying documentation if made available to you, the "Software"). By clicking on the<br>button containing the "I accept" language, by installing the Software or by otherwise using the<br>Software, you agree to be bound by the terms of this License Agreement. IF YOU DO NOT<br>AGREE TO THE TENMS OF THIS LICENSE AGREEMENT, CLICK ON THE BUTTON V | <ul> <li>https://konkuk.webex.com에<br/>접속하여 Cisco Webex Meetings<br/>데스크탑 앱 다운로드 및 설치</li> </ul> |
| thete<br>(이 전 Cisco Webex Meetings - InstallShield 마법사<br>프로그램 설치 준비 완료<br>마법사는 설치를 시작할 준비가 되었습니다. 선당하                               | ● 사용권 계약서의 조건에 등의학(A)         → 사용권 계약서의 조건에 등의하지 않음(D)           Installbield         < 뒤로(B)                                                                                                    | Webex 다운로드<br>1. 설치 마법사 실행<br>2. 사용권 계약서 조건에 동의함 체크<br>3. 프로그램 설치                                |
| 설치를 시작하려면 "설치" 단추를 누르십시오.<br>설치 설정 사항을 검토하거나 변경하려면 "뒤로" 단추를 누르십시오. 마법사물 종료하려면<br>"에소" 단추를 누르십시오.                                     | Instalibled 마법사가 Cisco Webex Meetings을 설치하는 동안 정시 기다리 주십<br>시오. 이 학업은 및 문 정도 열립니다.<br>상태:                                                                                                    |                                                                                                  |
| InstalEhicld < 뒤로(8) 월지(0) 취소                                                                                                    | - InstalSheld<br>위코(5) - 티윤(N) > <b>취</b> 소                                                                                                    |                                                                                                  |

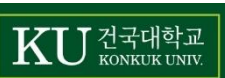

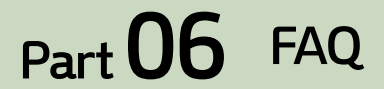

#### Q2. 수업시간 내내 로그인 되어 있어야 하나요? A2. 화상원격수업이 종료되지 않는 이상 로그인 되어 있어야 합니다.

#### Q3. 쉬는 시간에는 로그인 해야 하나요? A3. 쉬는 시간에도 로그인을 해두는 것을 추천드립니다.

#### Q4. 프로필 (이름 등) 변경하고 싶어요.

A4. https://konkuk.webex.com에 사인인(sign-in) 하여 프로필 변경 (아이디는 메일 주소 패스워드는 webex계정 개설시 설정한 패스워드)

### Q5. 강의를 위한 PC, 노트북의 최소한의 사양(CPU, Memory)이 있나요? A5. PC 및 노트북 요구 사양은 아래와 같습니다. [Windows PC] -Intel Dual-Core CPU 2.XX GHz or AMD processor (2 GB of RAM 권장) 이상 [Mac OS X]

-Intel CPU-based (2 GB of RAM minimum)

Q6. 수업 영상 녹화해도 되나요?

A6. 녹화 버튼이 있으나 버퍼링이 심해서 권장하지 않습니다. (안정화 후 재안내 예정) 또한 강의 동영상 녹화하여 배포 불가합니다.

#### Q7. Webex Meeting app 으로 사전 테스트해 보고 싶어요 (교수자/학생 둘 다 가능, 학생의 경우 이름/메일주소 임의로 입력)

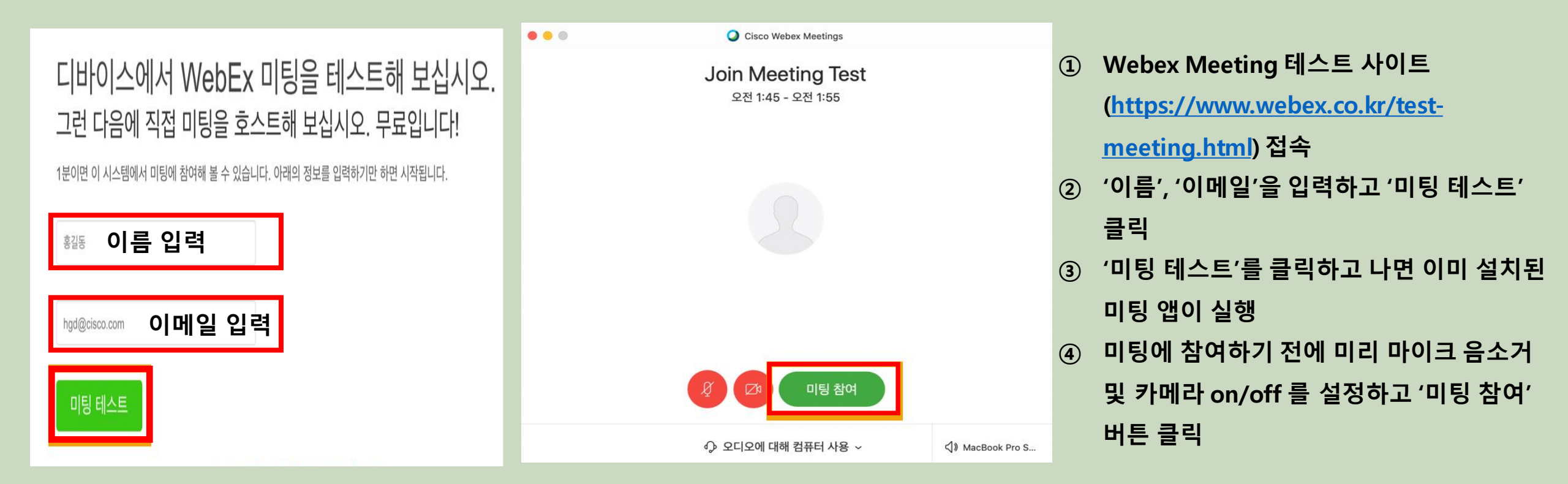

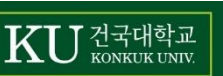

#### 오류1. '미팅 구성 요소를 다운로드하는 동안 올바른 파라미터를 불러오지 못했습니다. 기술 지원으로 문의하여 지원을 받으십시오.'

원인: 인터넷 옵션에서 TLS 1.2가 비활성화되면 미팅을 시작하거나 참여하는 동안 다음 오류가 나타납니다.

| WebEx |                                                                                                    | × |
|-------|----------------------------------------------------------------------------------------------------|---|
| 8     | Failed to get correct parameters while downloading the meeting component. Contact Technical Support for assistance. |   |
|       | ОК                                                                                                    |   |

해결 방법:

이 문제를 수정하려면 TLS 1.2를 활성화합니다.

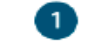

2

3

Cortana 검색 상자에서 *인터넷 옵션*을 입력한 후 enter 키를 누릅니다.

인터넷 등록 정보에서 고급 탭을 선택한 후 보안 아래에 있는 TLS 1.2 사용 상자를 체크합니다.

**적용**을 클릭하고 **확인**을 선택합니다.

#### 보다 자세한 내용 : 38p - 42p 참조

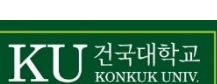

#### 오류2. '이 사이트는 안전하지 않습니다 '

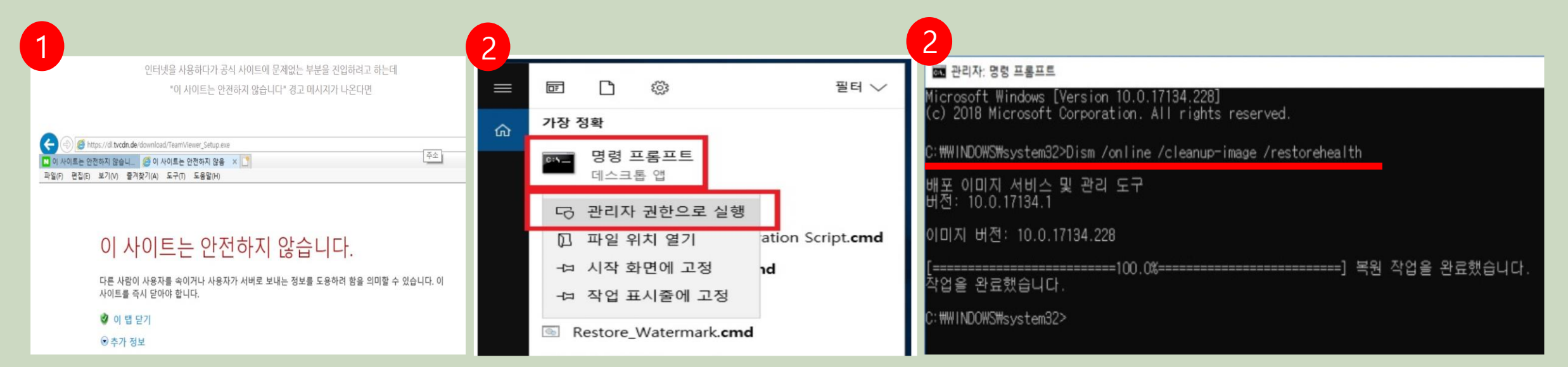

#### 첫 번째 방법

1) 검색 아이콘을 눌러서 'cmd'를 검색하여 '명령 프롬프트'를 찾습니다. '명령 프롬프트' 위에서 마우스 오른쪽 버튼을 눌러서 '관리자 권한으로 실행'을 선택합니다.

2) '명령 프롬프트'에서 아래와 같이 'Dism /online /cleanup-image /restorehealth' 를 입력하여 실행합니다.

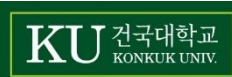

#### 오류2. '이 사이트는 안전하지 않습니다 '

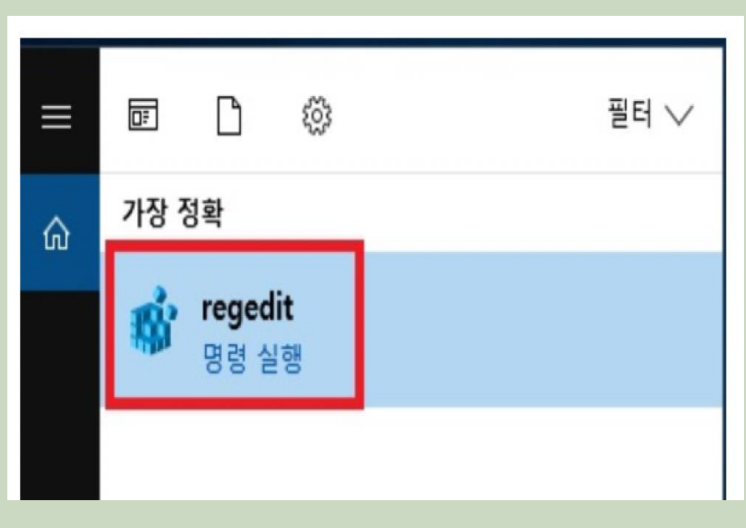

| A 레지스트리 편집기                                                                                                    |             |                  |               | -                 | $\times$ |
|----------------------------------------------------------------------------------------------------|-------------|------------------|---------------|-------------------|----------|
| 파일(F) 편집(E) 보기(V) 즐겨찾기(A)                                                                                                    | 도움말(H)      |                  |               |                   |          |
| 류터₩HKEY_LOCAL_MACHINE₩SOFTWA                                                                                                    | RE#Policies | ₩Microsoft₩Syste | mCertificates |                   |          |
| MozillaPlugins<br>NHN Corporation<br>Nuance<br>NVIDIA Corporation<br>ODBC<br>OEM<br>Partner<br>Policies<br>V Microsoft<br>Microsoft<br>Cryptography<br>Microsoft<br>PeerDist<br>PeerDist<br>Peernet<br>V SystemCertificates<br>CA<br>Disallowed<br>Root<br>TrustedPeople | ~           | 이름               | 종류<br>REG_SZ  | 데이터<br>(값 설정 안 됨) |          |

#### 두 번째 방법

검색창에서 'regedit'을 검색한 후 'regedit'을 실행합니다.
 'regedit'을 실행하면 아래와 같이 레지스트리 편집기가 나옵니다.
 'HKEY\_LOCAL\_MACHINE₩SOFTWARE₩Policies₩Microsoft₩SystemCertificates₩AuthRoot' 오른쪽에 있는 'DisableRootAutoUpdate'값을 '1'에서 '0'으로 변경합니다.
 Note) 문제가 없는 컴퓨터는 이 값이 없을 수 있습니다.

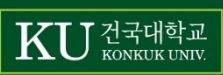

### 오류3.① '이 페이지에 안전하게 연결할 수 없음' ② 'error: 'Failed to get correct parameters while downloading the meet' 가 발생합니다.

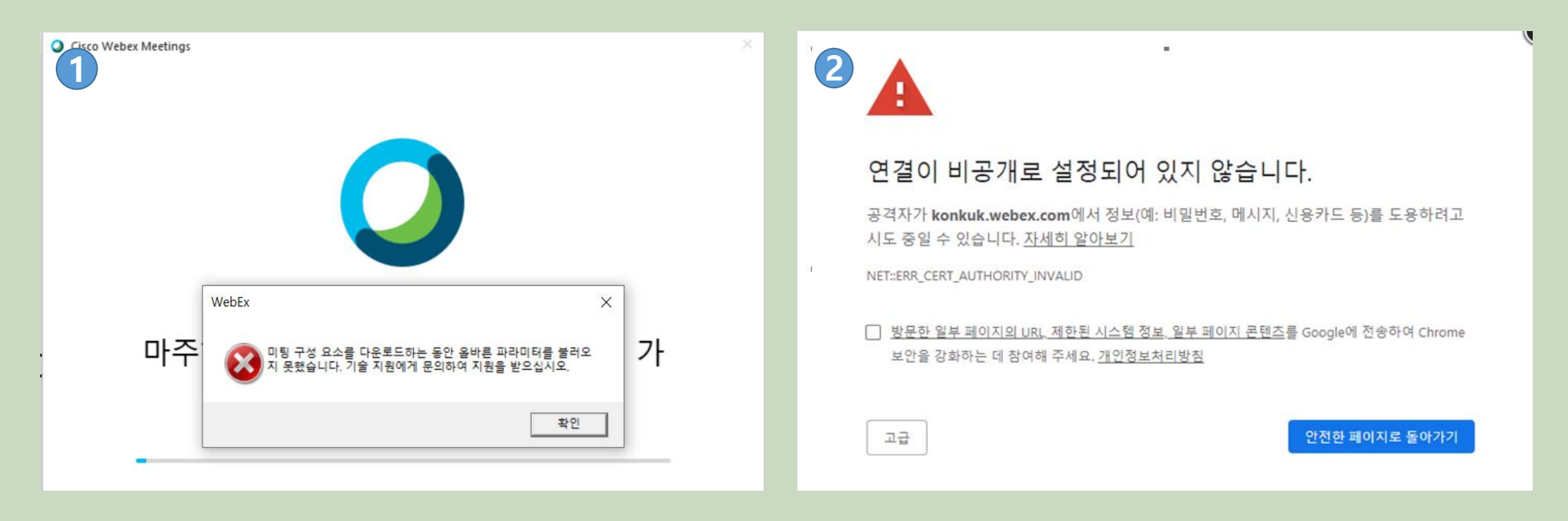

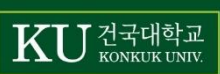

### 오류3.① '이 페이지에 안전하게 연결할 수 없음' ② 'error: 'Failed to get correct parameters while downloading the meet' 가 발생합니다.

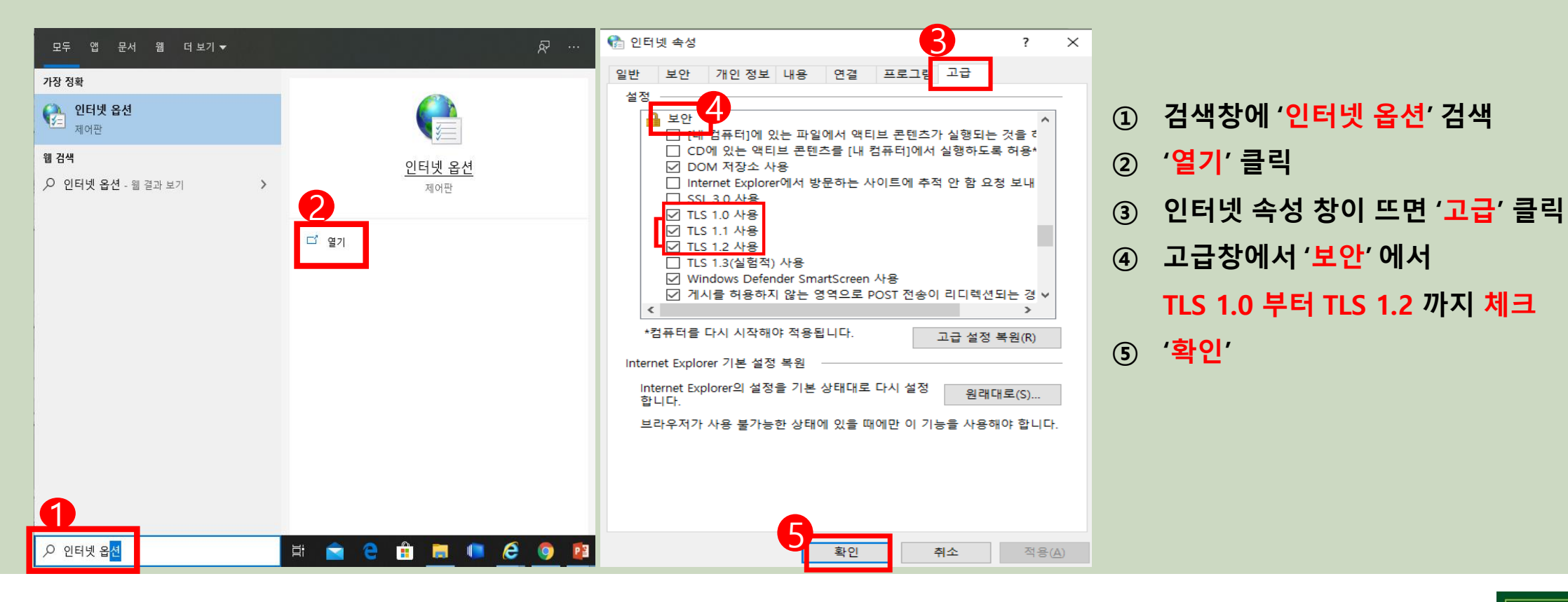

### 오류3.① '이 페이지에 안전하게 연결할 수 없음' ② 'error: 'Failed to get correct parameters while downloading the meet' 가 발생합니다.

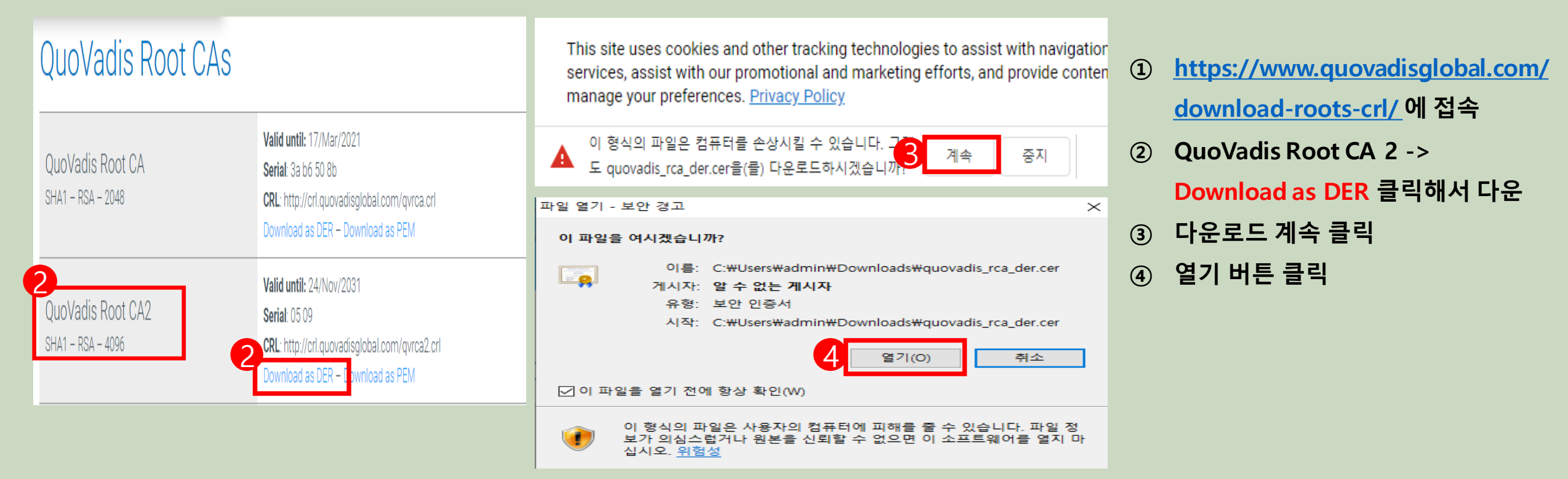

### 오류3.① '이 페이지에 안전하게 연결할 수 없음' ② 'error: 'Failed to get correct parameters while downloading the meet' 가 발생합니다.

| 📭 인증서                                                                                                    | ×  | X                                                                                                    | (      |                                      |
|----------------------------------------------------------------------------------------------------|----|----------------------------------------------------------------------------------------------------|--------|--------------------------------------|
| 일반 자세히 인증 경로                                                                                                   |    | ← 😺 인증서 가져오기 마법사                                                                                                    |        |                                      |
| 민증서 정보                                                                                                    | _  | 인증서 가져오기 마법사 시작                                                                                                    |        |                                      |
| 인당지의 장도:<br>•원격 컴퓨터의 신분을 확인합니다.<br>•원격 컴퓨터에 사용자의 신분을 증명합니다.<br>•전자 메일을 보호합니다.<br>•소프트웨어 게시자에게서 온 소프트웨어를 확인합니다. | ~  | 이 마법사를 사용하면 인증서, 인증서 신뢰 목록, 인증서 해지 목록을 디스크에서 인증서 저장<br>소로 복사할 수 있습니다.<br>인증서는 인증 기관이 발급하는 것으로 사용자 신분을 확인합니다. 인증서에는 데이터를 보호<br>하거나 보안된 네트워크 연결을 하는 데 필요한 정보가 들어 있습니다. 인증서 저장소는 인증 | 1<br>2 | 인증서 설치 클릭 후 확인<br>저장소 위치 -> 현재사용자 클릭 |
| 발급 대상: QuoVadis Root CA 2<br>발급자: QuoVadis Root CA 2                                                           | -  | 서출 서상아픈 시스템 영역합니다.<br>전장소 위치<br>◎ 현재 사용자(C)<br>○ 로컬 컴퓨터(L)                                                                                                    | 3      | 다음 버튼 클릭                             |
| 유효 기관(지작) 2006-11-25 우리 2031-11-25<br>민증서 설치(!) 발급자 설명(                                                        | 5) | 계속하려면 [다음]을 클릭하십시오.                                                                                                    |        |                                      |
| ž                                                                                                    | ·인 | 다음(N) 취소                                                                                                    |        |                                      |

### 오류3.① '이 페이지에 안전하게 연결할 수 없음' ② 'error: 'Failed to get correct parameters while downloading the meet' 가 발생합니다.

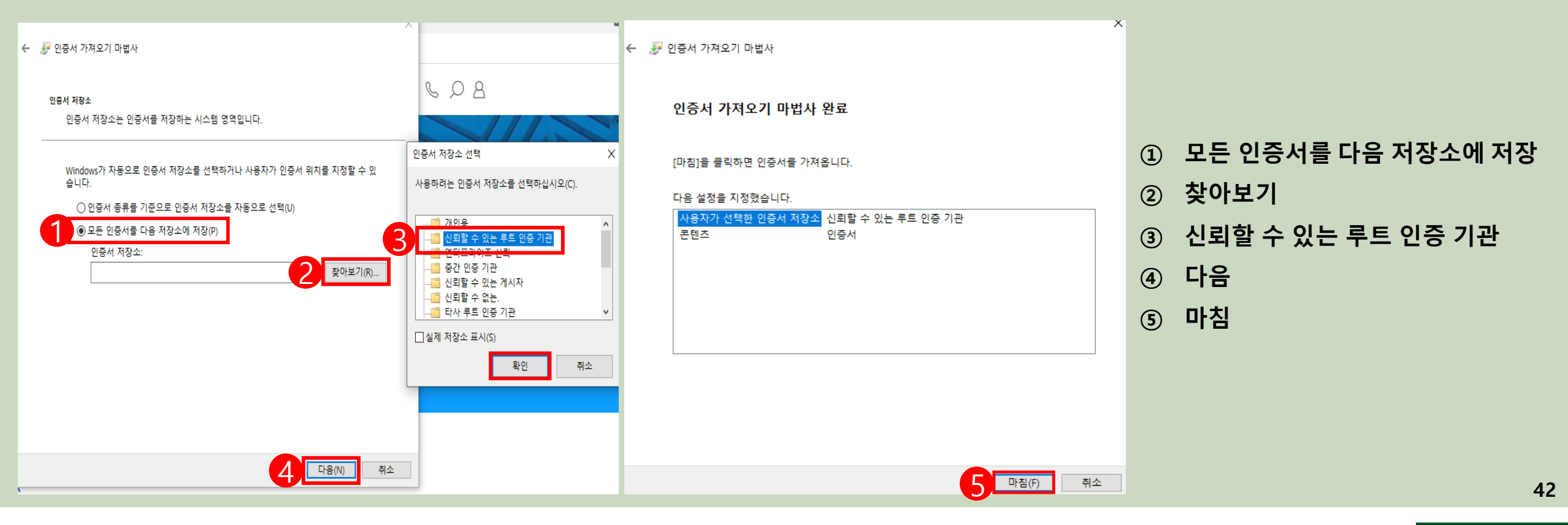

오류4. '프로그램 오류 발견. 프로그래머 에 의해 수정되야 합니다.'

·프로그램 오류 발견, 프로그래머 에 의해 수정되야 합니다:WebEx exception 030105 when creating new user,

Cisco에서 초대장을 받은 메일계정과 교직원포탈 메일계정이 일치하지 않기 때문입니다. [교직원포탈 > 종합정보시스템 > 행정 > 교원 > 인사일반 > 개인정보수정및확인]에서 초대장을 받은 메일계정으로 수정 후 저장을 하시면 됩니다.

\*포탈정보를 TLS로 가져오는 DB연동이 새벽 6시에 실행되오니 수정하신 다음 날 새벽 6시 이후 에 화상강의를 테스트 해주시기 바랍니다.

※다음날 오전 수업이시거나 당장 테스트를 하셔야 되는 교원분들은 위의 방법으로 메일계정을 수정해주시고 교수학습지원센터(3278, 3069, 3275, 3064)로 연락 바랍니다.

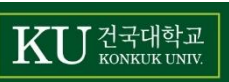

Cogito대학교육혁신원교수학습지원센터

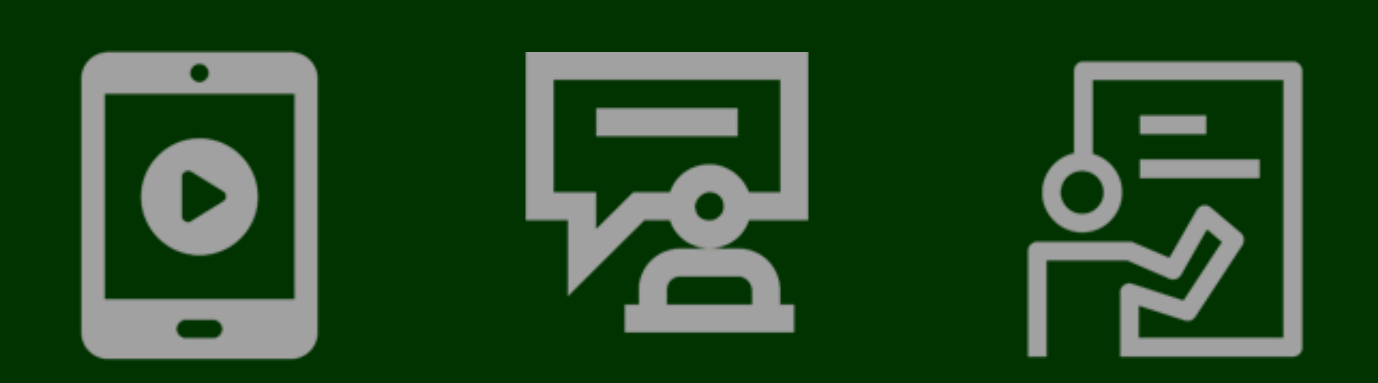

# 감사합니다

Webex 프로그램 매뉴얼(교수자용)